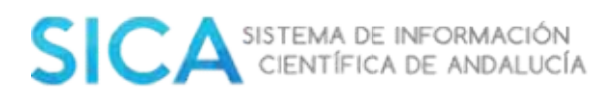

# SICA: Manual de usuario

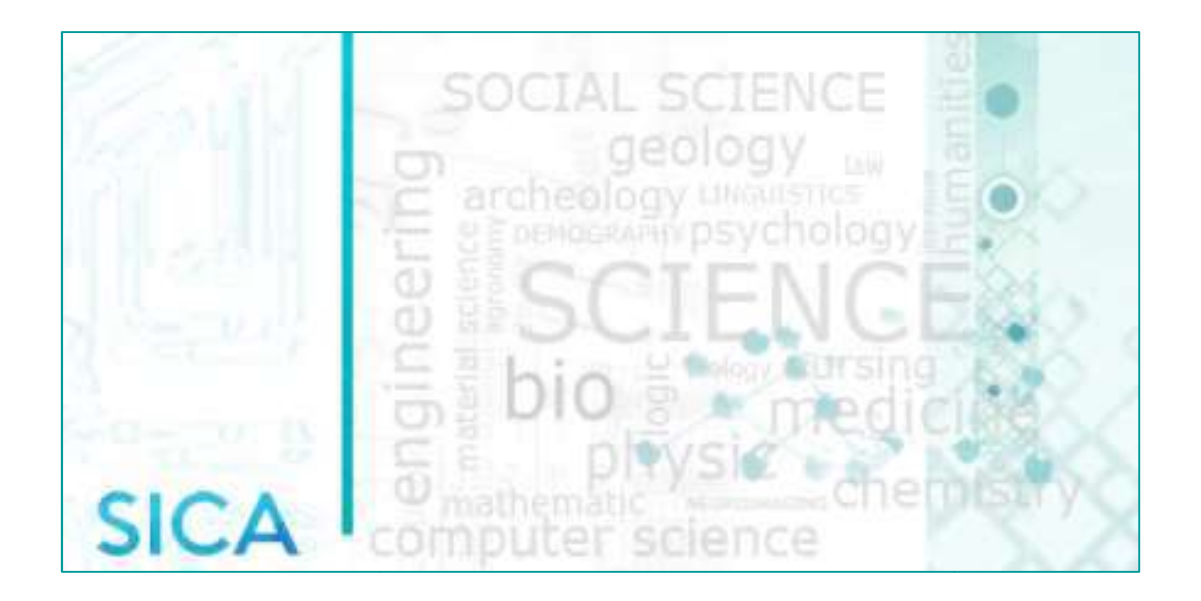

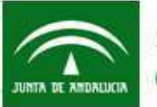

Secretaría General de Universidades, Investigación y Tecnología Consejería de Economía y Conocimiento

| 1 Acceso al Sistema                                 | 4  |
|-----------------------------------------------------|----|
| 1.1 Alta de usuarios                                | 4  |
| 1.2 Login de la aplicación                          | 5  |
| 1.3 Recordar claves                                 | 5  |
| 2. Inicio                                           | 7  |
| 2.1 Bandeja propuesta de actualización de cvn       | 7  |
| 2.2 Bandeja pendientes de reconocimiento de autoría | 8  |
| 2.3 Cambio de perfil.                               | 9  |
| 2.4 Añadir ítems frecuentes                         | 10 |
| 2.4.1 Publicaciones en revista                      |    |
| 2.4.2 Libros                                        | 17 |
| 2.4.3 Capítulos de libro                            | 22 |
| 2.4.1 Aportaciones a congresos                      | 27 |
| 2.5 Exportar CVN-FECYT                              |    |
| 2.6 Resumen de producción                           |    |
| 2.7 Producción en Indic-AN                          |    |
| 2.8 Ir a datos personales                           |    |
| 3. "Investig-AN"                                    | 35 |
| 3.1 Datos personales                                |    |
| 3.1.1 Modificar datos personales                    |    |
| 3.1.2 Configuración de cuenta                       |    |
| 3.1.2.1 Cambiar contraseña                          |    |
| 3.1.2.2 Delegar el perfil                           |    |
| 3.1.3 Gestionar mis firmas                          |    |
| 3.1.4 Añadir/modificar experiencia                  | 40 |
| 3.1.5 Añadir/modificar área de conocimiento         |    |
| 3.2 Gestionar currículum                            | 41 |
| 3.2.1 Insertar otros ítems no frecuentes            | 41 |
| 3.2.2 Editar y borrar ítem                          |    |
| 4. Agrup-AN                                         | 44 |
| 4.1 Gestión de grupo                                |    |

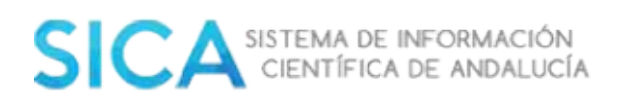

| 4.2 Creación de un nuevo grupo de investigación45             |
|---------------------------------------------------------------|
| 4.3 Requisitos grupos de investigación46                      |
| 4.4 Estados y situación de los grupos de investigación        |
| 4.5 Baja de un grupo de investigación50                       |
| 4.6. Fusión de grupos de investigación50                      |
| 4.7 Alta de un investigador en un grupo de investigación51    |
| 4.8 Baja de un investigador en un grupo de investigación53    |
| 4.9 Cambio de Responsable de Grupo de Investigación 55        |
| 4.10 Cambio de Ponencia                                       |
| 4.11 Cambio de Agente del Sistema Andaluz del Conocimiento 57 |
| 4.12 Informe de pertenencia a un grupo de investigación58     |

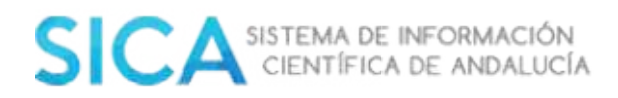

## **1** Acceso al Sistema

### 1.1 Alta de usuarios

Si desea registrarse en SICA deberá utilizar la opción "**Registro**" que aparece en la pantalla de acceso:

|               | Español English  |
|---------------|------------------|
| invs00000     |                  |
| •••••         |                  |
| ¿Has olvidade | o tu contraseña? |
| Inicia        | ar sesión        |
| Registro      | 🔲 Recordarme     |
| 2 Contacto    | Reposit-AN       |

El Sistema le presentará el siguiente formulario de entrada de datos:

| Nombre *                 |             | Primer apellido *     |    |                     |
|--------------------------|-------------|-----------------------|----|---------------------|
| Segundo apellido         |             | Fecha de nacimiento * |    |                     |
| Documento de Identidad * |             | Tipo de documento *   |    |                     |
| Nacionalidad *           |             | Género *              |    |                     |
| Tipo de adscripción *    | Profesional | Tipo de Vinculación * |    |                     |
| Cotegorio profesional *  |             |                       | ۲  |                     |
| Entidad *                |             |                       |    |                     |
| Fecha Inicio *           |             |                       |    |                     |
| Grado Académico *        |             |                       |    | Fecho<br>Expedición |
| rea de conocimiento *    |             |                       |    |                     |
| DATOS DE CONTACTO        |             |                       |    |                     |
|                          |             | Teláto                | 00 | Móvil               |

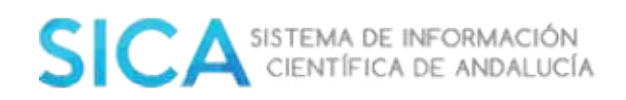

Cumplimente toda la información y pulse sobre el botón "Siguiente". El Sistema le pedirá que revise que todos los datos están correctos antes de finalizar el proceso, que finaliza al pulsar sobre el botón "Enviar registro", situado en la parte inferior derecha de la pantalla.

Quedará en estado de espera hasta que el personal de la Oficina Técnica de SICA verifique el alta como nuevo/a usuario/a. Una vez validada el alta, le llegará un correo electrónico con la confirmación o denegación de su registro, por lo que es muy importante introducir, debidamente, en el formulario de registro, el correo electrónico. Será por esta vía, por donde reciba el mensaje para poder activar su registro.

Finalizado el trámite, pasará a formar parte de los/as usuarios/as registrados/as en SICA.

## **1.2 Login de la aplicación**

En la pantalla acceso le aparecerán dos cuadros de texto; en el superior deberá introducir su "Nombre de usuario" (Código que le facilitó el Sistema al realizar el alta o su Número de Documento de Identidad); en el cuadro de texto inferior debe introducir su contraseña.

|                   | Español Englist        |
|-------------------|------------------------|
| Nombre de usuario |                        |
| •••••             |                        |
| ¿Has olvidado     | o tu contraseña?       |
| Inicia            | ir seslón              |
| Registro          | Recordarme             |
| 2 Contacto        | <b>iii)</b> Reposit-AN |

### **1.3 Recordar claves.**

Si ha olvidado sus credenciales de acceso utilice la función "**¿Has olvidado tu contraseña?**". El Sistema le recordará su nombre de usuario y contraseña.

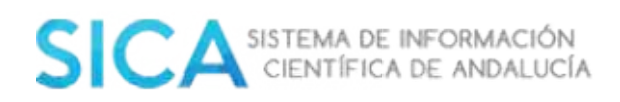

| Nombi | e de usuario                 |
|-------|------------------------------|
| ••••• | ••••                         |
|       | ¿Has olvidado tu contraseña? |
|       | Iniciar sesión               |

El Sistema le solicitará el correo electrónico con el que se registró en SICA, para enviarle los datos solicitados.

| roduzca su correo electrónico y se le envio | rô un correo de validación donde podrá acceder a modificar su contrase |
|---------------------------------------------|------------------------------------------------------------------------|
|                                             |                                                                        |
| orreo electrônico                           |                                                                        |

Compruebe, que en su cuenta de correo electrónico, en la bandeja de entrada, tiene un correo de "**Notificaciones SICA2**". El correo tendrá la siguiente estructura:

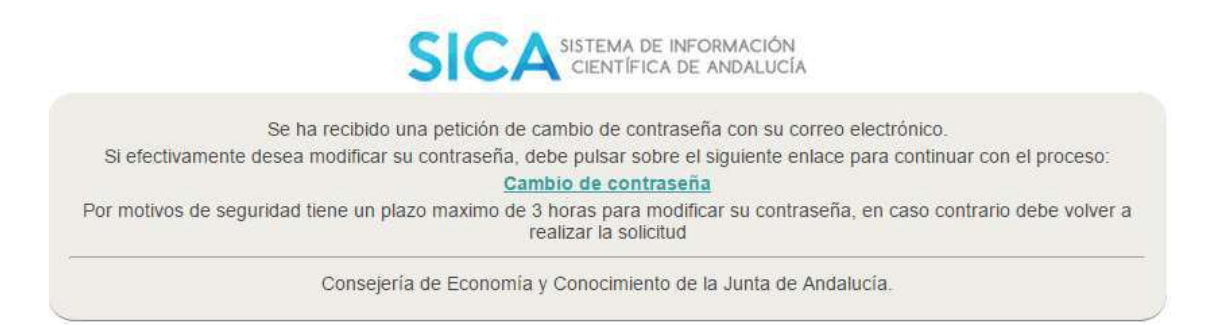

Siga las instrucciones que se describen en el correo para finalizar el proceso.

**Importante:** Es posible que el correo introducido no coincida con el almacenado en SICA2. En este caso deberá contactar con el personal de la Oficina Técnica de SICA.

## **1.4 Contacto**

Desde el botón "**Contacto"** podrá acceder a los datos de contacto del técnico SICA que le corresponda, según la institución a la que pertenezca. También tendrá acceso al directorio con todos los contactos del personal de la Oficina Técnica de SICA. Podrá acceder al mismo desde cualquier pantalla de la aplicación.

2 Contacto

## 2. Inicio

## 2.1 Bandeja propuesta de actualización de cvn.

El Sistema identificará, en fuentes externas, posibles publicaciones suyas y se las mostrará a modo de sugerencias en la bandeja de propuestas actualización, para que pueda añadirlas a su currículum.

| La siguiente prodi | ucción quizás seo suya, confirme las sugerencias correc | tas para incluurlas en su CVN                                |                            |  |
|--------------------|---------------------------------------------------------|--------------------------------------------------------------|----------------------------|--|
| Tipo de ítem •     | Responsables •                                          | Titulo •                                                     | Fecha •                    |  |
| Proyecto           | Agustin de Irigoyen Garcia;[et al]                      | La cria del aberroncho común "texto entre comillas" casuísti | 25/01/2014 -<br>25/01/2014 |  |
| Proyecto           | Agustin de irigoyen Garcia;[et al]                      | La cria del aberroncho común "texto entre comillas" casuísti | 25/01/2014 -<br>25/01/2014 |  |
| Proyecto           | Agustin de Irigoyen Garcia;[et al]                      | La cria del aberronche común "texto entre comillas" casuísti | 25/01/2014 -<br>25/01/2014 |  |
| Proyecto           | Agustín de Irigoyen Garcia;[et al]                      | La cria del aberroncho común "texto entre comillas" casuísti | 25/01/2014 -<br>25/01/2014 |  |
| Proyecto           | Agustin de Irigoyen Garcia;[et al]                      | La cria del aberroncho común "texto entre comillas" casuísti | 25/01/2014 -<br>25/01/2014 |  |

Podrá confirmar o descartar cada una de ellas.

Si selecciona la opción "**Confirmar**" estará aceptando las propuestas seleccionadas y estas pasarán a formar parte de su producción, recuerde reconocer su autoría.

El Sistema le notificará cada nueva propuesta a través de un correo:

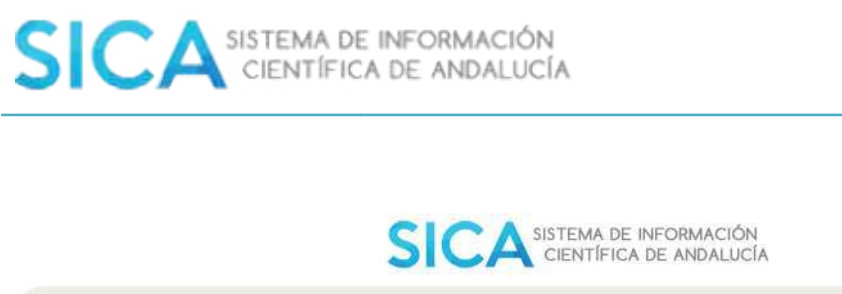

| Estimado/a MAR                         | RILO,                                                                                                    |
|----------------------------------------|----------------------------------------------------------------------------------------------------|
| SICA ha realizad<br>han incluido las s | do una carga de Proyectos, Ayudas, Contratos y Convenios a partir de la información remitida por su Universidad. Se siguientes propuestas para que actualize su CV : |
|                                        | Agustín de Irigoyen Garcia; Antonio Jesus Gallardo; Marilo Paredes Valenciano                                                                                        |
|                                        | Proyecto: La cría del aberroncho común "texto entre comillas" casuísticas1.<br>25/01/2014 - 25/01/2014                                                               |

También le mostrará un aviso, mediante un icono representado por una campana, en la pantalla de inicio:

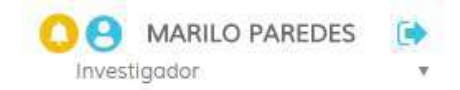

## 2.2 Bandeja pendientes de reconocimiento de autoría.

En esta bandeja encontrará los ítems pendientes de reconocimiento de autoría que tenga asociados

|            | Propuestos de actu                                                 | alización de CVN (3)                                                                     | Pendientes de reconocimiento de                              | autoria (171)                        |           |
|------------|--------------------------------------------------------------------|------------------------------------------------------------------------------------------|--------------------------------------------------------------|--------------------------------------|-----------|
| 0          | La siguiente producción está in<br>válido por declaración con la n | ucluida en su curriculum pero estó pendiente de reconocimie<br>nisma validez en SICA.    | ento de autoria. Una vez realizada la declaración de respo   | ansabilidad los items pasarán al est | tado      |
| Selecciono | ir todos los elementos visibles                                    | Limpior selección                                                                        |                                                              | Reconocimiento de                    | e autoria |
| Estado •   | Tipo de item <b>:</b>                                              | Responsables 🕈                                                                           | Titulo •                                                     | Fecha e                              |           |
|            | Editorial                                                          | de Ingoyen Garcia, Agustin,[et al]                                                       | Pruebo Editorial (113)                                       | 2013                                 | 2         |
|            |                                                                    |                                                                                          |                                                              |                                      |           |
|            | Capitulo de Libro                                                  | Paredes-Valen de Irigayen Gercie, Agustin; Sønchez-Gellego                               | n, Mana; Paredes-Valenciann, Marilo: RUEBAS                  | 2000                                 | 1         |
| :          | Capitulo de Libro<br>Curso de especialización                      | Paredes-Valen de lingayen Gercie, Agustín, Senchez-Gellego<br>Paredes-Valenciano, Marilo | o, Mane: Paredes-Valenciana, Marila; ∳RUEBAS<br>Puebor 1 CVN | 2000<br>15/09/2014                   | 9<br>9    |

Al pulsar sobre el botón "**Reconocimiento de autoría**" está declarando que es responsable/autor/partícipe de los ítems curriculares que haya seleccionado en su bandeja de entrada CVN del Sistema de información SICA2.

El Sistema le mostrará su declaración de responsabilidad, la cual podrá descargar y almacenar.

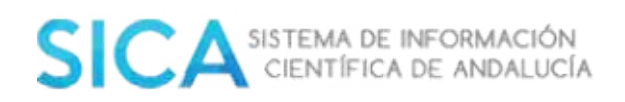

| Scratti Genet in Car<br>and Caragest de Lacon | ursaan, hompus y konsep<br>ursa y Colocimenta                                      | SICA                                                                     | ronanción<br>e Anorizcia    |
|-----------------------------------------------|------------------------------------------------------------------------------------|--------------------------------------------------------------------------|-----------------------------|
| DECLARACIÓN DE RES<br>D/D* MARILO PARIEDES    | SPONSABILIDAD<br>S VALENCIANO . con DNI 489175<br>s curriculares definidos por los | 37X ; declara que es responsable/au<br>dereficadores establecidos por el | tor/participe<br>sistema de |
| información SICA2:                            |                                                                                    |                                                                          |                             |

Una vez realizada la declaración de responsabilidad los ítems pasarán al estado válido por declaración.

### **2.3 Cambio de perfil.**

Usted podrá disponer de varios perfiles, en función de los privilegios de acceso que tenga identificados en el Sistema. En el margen superior derecho de la pantalla encontrará, junto a su nombre y apellidos, un desplegable desde el cual podrá seleccionar el tipo de perfil con el que quiere consultar SICA:

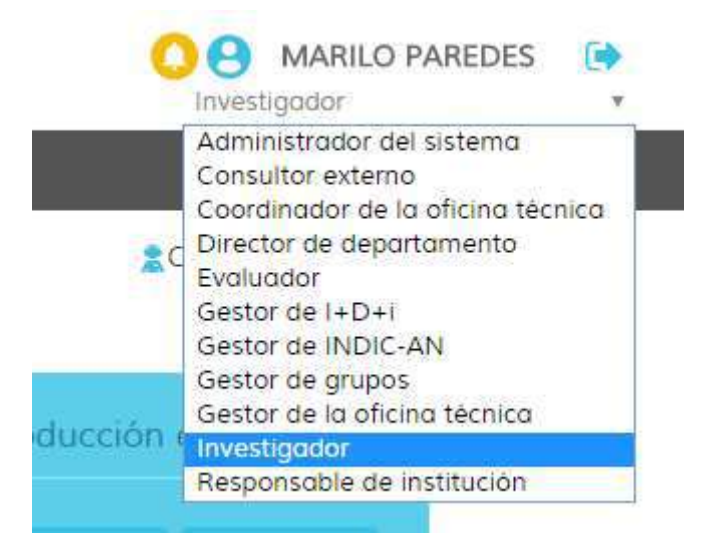

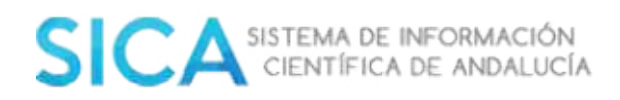

## 2.4 Añadir ítems frecuentes

## 2.4.1 Publicaciones en revista

El Sistema le ofrecerá la posibilidad en forma de acceso directo, desde la pantalla de "**Inicio**", de añadir directamente una publicación en revista a su currículum.

| Añadir item | Publicación en revista | Capítulo de libro | Libro | Aportaciones a congreso | Otros |
|-------------|------------------------|-------------------|-------|-------------------------|-------|
|-------------|------------------------|-------------------|-------|-------------------------|-------|

También puede realizar esta acción desde el apartado **"Investig-AN"- "Gestionar mi Currículum"** del menú principal. En la parte superior derecha de la pantalla le aparecerá la posibilidad de añadir su publicación:

| Inicio                       | Investig-AN 🗸                              | Agrup AN            | Export-AN 🗸                                          | Reposit AN -    |             |            |         | .4      |
|------------------------------|--------------------------------------------|---------------------|------------------------------------------------------|-----------------|-------------|------------|---------|---------|
|                              | Datos personales                           |                     |                                                      |                 |             | Contacto   | Español | Englist |
|                              | Gestionar mi curric                        | ulum                |                                                      |                 |             |            |         |         |
| do para bus<br>directos para | Generar mi currícu<br>poder moverse a otra | lum<br>os apartados | tar, consultar o borrar.<br>• de la aplicación con t | Además,<br>otal | Añadir Item | en revista |         |         |

Desde cualquiera de las dos opciones, indicadas anteriormente, el Sistema iniciará un asistente para añadir la tipología seleccionada.

| Publicación en revista    |                       |   |           |
|---------------------------|-----------------------|---|-----------|
|                           | <b>II</b>             |   |           |
| Subtipo*                  | Seleccione un subtipo | * |           |
| Título de la publicación* |                       |   | Continuar |

Indique el "subtipo" y el "título" de la nueva publicación en revista, y seleccione el botón "**Continuar"**. El Sistema internamente realizará una búsqueda para comprobar si existen ítems que coincidan con la tipología y título indicados y se los mostrará en una tabla como sugerencia.

- *Si localiza su publicación en revista* entre los resultados obtenidos: seleccione el ítem y pulse sobre el botón "**Continuar**".

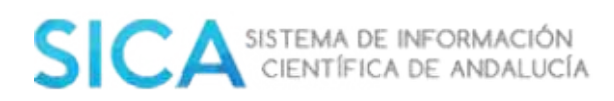

|     | E ÷   | Autores =                      | Titulo publicación +                                                                                                    | Revista +               | Vol./Pág. inicial/Pág. final Año : |   |
|-----|-------|--------------------------------|----------------------------------------------------------------------------------------------------|-------------------------|------------------------------------|---|
| 1   | •     | Grönberg-,Karin<br>L.C.; Rol., | A LOW-REDOX POTENTIAL HEME IN THE<br>DINUCLEAR CENTER OF BACTERIA NITRIC-<br>OXIDE REDUCTASE: IMPLICATIONS FOR<br>THE EVOLUTION OF ENERGY-CONSERVING<br>HEME-COPPER OXIDASES | Biochemistry (Easton)   | 38/13780/13786                     |   |
|     | •     | Ortiz-, Michael                | A NOTE ON ENERGY CONSERVATION AND<br>STABILITY OF NONLINEAR TIME-STEPPING<br>ALGORITHMS                                                                                      | Computers & Structures  | 24 / 167 / 168                     |   |
| 8   | •     | Pèrez-Lombard-<br>Martin De O  | A REVIEW OF BENCHMARKING, RATING<br>AND LABELLING CONCEPTS WITHIN THE<br>FRAMEWORK OF BUILDING ENERGY<br>CERTIFICATION SCHEMES                                               | Energy And Buildings    | 41 / 272 / 278                     | 0 |
| 2   | •     | Lozano-Pérez-, S.;<br>De Cast  | ACHIEVING SUB-NANOMETRE PARTICLE<br>MAPPING WITH ENERGY-FILTERED TEM                                                                                                    | Ultramicroscopy         | -/1217/1228                        |   |
| i   | •     | Bemmerer-,D.;<br>Straniero-,   | ACTIVATION MEASUREMENT OF THE<br>HE(ALPHA,GAMMA)7BE CROSS SECTION<br>AT LOW ENERGY                                                                                           | Physical Review Letters | -/122502/122507                    |   |
|     |       |                                | == = 1 2 3 4 5 6                                                                                                    | 78910 * **              |                                    |   |
| uls | e con | tinuar si no es ningun         | a opción de las anteriores                                                                                                    |                         |                                    |   |
|     | A     | linguna coincidencia           |                                                                                                    |                         |                                    |   |

Nota: Si el ítem al que se desea asociar ya está validado por comprobación ( , no podrá asociarse a él. En tal caso deberá contactar con la Oficina Técnica de SICA.

Tras pulsar el botón **Continuar**, el Sistema le mostrará una nueva pantalla en la que visualizará toda la información del ítem. Revise que la información registrada en cada uno de los apartados sea correcta, en el caso de que exista algún error modifique el dato, añada su roll y guarde.

- Si no localiza su publicación en revista entre los resultados obtenidos: seleccione la opción "Ninguna coincidencia" y pulse sobre el botón "Continuar".

o pulse continuar si no es ninguna opción de las anteriores

🖉 🛛 Ninguna coincidencia

El Sistema le mostrará el formulario de entrada de información básica del ítem. Este formulario se divide en dos apartados:

Apartado 1: Información del ítem

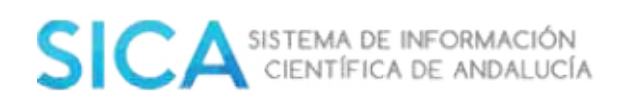

| Infor |        | ih m  | dell | tan  |
|-------|--------|-------|------|------|
| 1110  | 111030 | (ICH) | Get  | llem |

| Revista *                               | o hay ninguna revista | vinculada a la | rpublicación, Busque la revista en e | sistema, y en caso de no e | ncontrarla, solicite su |
|-----------------------------------------|-----------------------|----------------|--------------------------------------|----------------------------|-------------------------|
| Tîtulo<br>ISSN<br>ISSNe                 | eación.               |                |                                      |                            | Buscor                  |
|                                         | Prueba matemá         | iticas         |                                      |                            | 0                       |
| tulo*                                   |                       |                |                                      |                            |                         |
| tulo*<br>blumen                         |                       | 0              | Número                               | 0                          |                         |
| ulo*<br>Iumen<br>gina inicial           |                       | 0              | Número<br>Página final               | 0                          |                         |
| tulo*<br>slumen<br>igina inicial<br>io* |                       | 0              | Número<br>Página final               | 0                          |                         |

En primer lugar, deberá asociar su publicación a la revista en la que se encuentre publicada. Para asociarla, deberá realizar una búsqueda previa en la base de datos, a través del botón "**Buscar**", tendrá que introducir alguna palabra del título de la revista, el ISSN o el ISSNe.

Si se encuentran ítems coincidentes en la base de datos, el Sistema muestra un listado de publicaciones periódicas a las que podrá asociarse seleccionando el icono situado en la parte derecha de la publicación periódica deseada.

| levista *            |                                        |                                    |                    |                 |                      |         |
|----------------------|----------------------------------------|------------------------------------|--------------------|-----------------|----------------------|---------|
| i No hay<br>creación | ninguna revista vinculada a la p<br>n. | ublicación. Busque la revista en e | l sistema, y en ca | iso de no encor | ntrarla, solicite su |         |
| Ttulo                | IEEE                                   |                                    |                    |                 |                      |         |
| SN                   |                                        |                                    |                    |                 |                      |         |
| SSNe                 |                                        |                                    |                    |                 |                      |         |
|                      |                                        |                                    |                    |                 | Suscar Solicitar cr  | eación  |
|                      | Revista •                              | Editorial +                        | ISSN +             | ISSNe +         | Poís •               |         |
| Computing in         | n Science & Engineering                | IEEE Computer Society              | 1521-9615          | 1521-9615       | UNITED STATES        | 0       |
| IEEE CATALO          | IG NUMBER 92CH2080-9                   | ELSEVIER SCIENCE                   |                    |                 | españa               | Selecci |

Si por el contrario, no localiza la publicación periódica que necesita, deberá solicitar su creación, para ello, utilice el botón "**Solicitar creación**", cumplimente los datos del formulario habilitado para esta petición y envíelo. La Oficina Técnica tramitará su solicitud y contactará con usted una vez realizado el trámite.

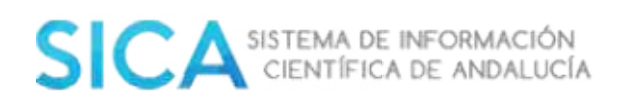

| 1 m   | 1.1    | 12.0 | 20 |         |   |
|-------|--------|------|----|---------|---|
| Infor | mación | de   | a  | revisto | Ľ |

| Tipo                                | Revistas                                             |                  |
|-------------------------------------|------------------------------------------------------|------------------|
| Subtipo (*)                         | Seleccione un tipo                                   |                  |
| ĩítulo (*)                          | dfsasdfsdf                                           | 0                |
| SSN:                                |                                                      |                  |
| SSNe:                               |                                                      |                  |
|                                     | dasfdasf                                             |                  |
| Aotivo (*)                          |                                                      |                  |
| olicitante                          | Paredes-Valenciano Marilo                            | 0                |
| Mail (*)                            | mariloparedes@hotmail.com                            | 0                |
| Adjuntar documer<br>+ Seleccionar * | Itación                                              |                  |
|                                     | * Nota: Sólo se permiten archivos en pdf cuyo tamaño | máximo sea 2     |
|                                     | Enviar petición                                      | Cancelar peticio |
|                                     | Enviar petición C                                    | Cancelar pe      |

Podrá introducir el resto de información mientras la Oficina Técnica de SICA evalúa su petición.

Cumplimente el resto de campos de este primer apartado:

- Título: título completo del artículo en su idioma original.
- Volumen: volumen de la revista en la que se ha publicado.
- Número: número de la revista en la que se ha publicado.
- Página inicial: página de inicio del ítem. En caso de ser una publicación en línea, no se debe hacer ninguna referencia.
- Página final: página final del ítem. En caso de ser una publicación en línea, no se debe hacer ninguna referencia.
- Año: año de publicación.
- DOI: Identificador de Objetos Digitales. Código alfanumérico que identifica en la web el ítem curricular. (Ej. 10.1002/fuce.200400051).

#### Apartado 2: Información de autoría

El Sistema le mostrará este apartado en forma de tabla. En el tendrá las opciones de editar la información de la autoría y de eliminar. Por defecto, al entrar en el formulario se tendrá en la tabla ya añadido el/la investigador/a que está dando de alta el ítem.

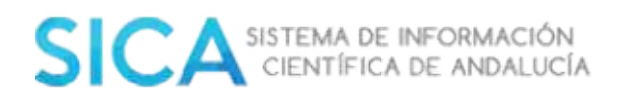

| rden | Investigador              | Firma                     | Rol | Detall |
|------|---------------------------|---------------------------|-----|--------|
| 1    | MARILO PAREDES VALENCIANO | MARILO PAREDES VALENCIANO |     | 10     |

En este apartado indique el tipo de responsabilidad que tiene con respecto al ítem. Utilice el icono representado por un lápiz, situado en la parte derecha de la pantalla, junto a su nombre, para introducir esta información:

| nformación de aut         | oría                                                             | 6                |
|---------------------------|------------------------------------------------------------------|------------------|
| Datos del autor           | 0                                                                |                  |
| Orden del autor *         | 1                                                                |                  |
| Rol *                     | Seleccione un rol                                                |                  |
| Datos del<br>investigador | MARILO, PAREDES VALENCIANO   Matemàticas, Universidad de Almería |                  |
| Firma                     | MARILO PAREDES VALENCIANO                                        |                  |
|                           |                                                                  | Guardar Cancelar |

#### Indique:

- Orden del autor: número de orden del listado de autores
- Rol: tipo de responsabilidad.
  - ✓ Autor/a
  - ✓ Coautor/a
  - ✓ Corrector/a
  - ✓ Traductor/a
- Firma: firma a la que desea asociar el ítems

\* Recuerde guardar esta información antes de continuar.

También tendrá disponible un botón para poder añadir nuevos autores a la publicación:

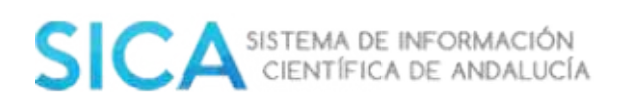

| Datos del autor   | 0                           |                                                          |
|-------------------|-----------------------------|----------------------------------------------------------|
| Orden del autor * | 2                           |                                                          |
| ₹ol *             | Seleccione un rol           |                                                          |
|                   |                             |                                                          |
|                   | Colaboradores habituales    | Buscar autores                                           |
|                   | DE IRIGOYEN GARCÍA, AGUSTÍN | Diritto del Lavoro, Università degli Studi<br>di Bologna |
| -                 |                             |                                                          |

El Sistema le mostrará un listado de sus los colaboradores habituales, entendiendo como tales, aquellos que hayan participado en sus ítems curriculares. También la posibilidad de buscar autores en la base de datos o añadir a investigadores/as no registrados/as en la plataforma.

Revise que la información insertada es correcta y que ha introducido los datos obligatorios para finalizar el proceso de forma satisfactoria y pulse el botón **Continuar.** El Sistema le ofrecerá entonces la posibilidad de continuar incorporando información adicional al ítem o cerrar:

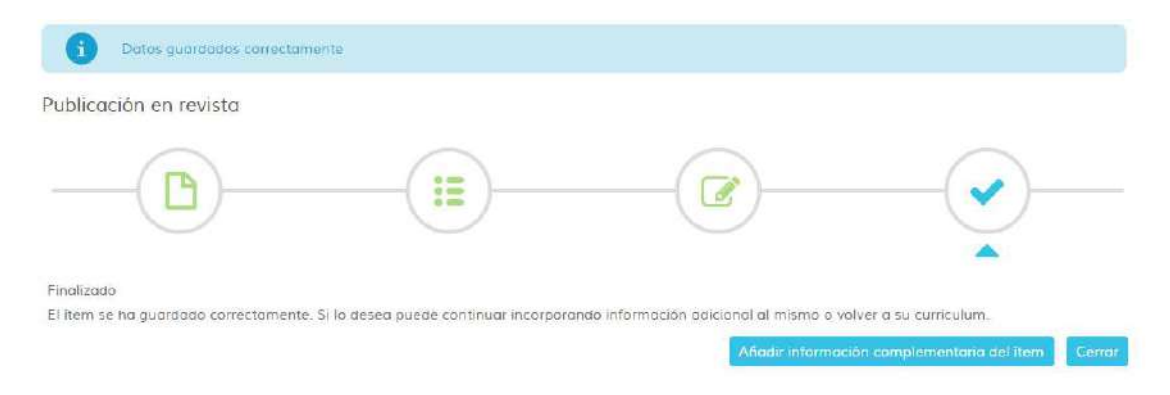

Si desea **"Añadir información adicional al ítem"**, el Sistema le enlazará a la pantalla de gestión del ítem donde la aparecerá comprimida la Información básica del ítem que acaba de introducir en los puntos anteriores y un nuevo bloque desplegado para indicar Información adicional al ítem.

- Áreas ANEP: área en la que se debe encuadrar el ítem.
- Palabra clave de autor: palabra o palabras que definen el artículo.
- Temática: selección de categorías ISI Y categorías SJR si las tuviese.
- Fuente de financiación: proyecto que ha financiado la publicación.
- Resumen: síntesis de la publicación.

El Sistema habilita además dos botones, en la parte superior derecha de la pantalla:

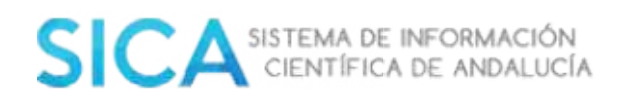

- **Indicios de calidad del ítem** : la Oficina Técnica de SICA es la responsable de la carga de esta información.

Indicios de calidad

| ndicador                    | Medida | Agencia |
|-----------------------------|--------|---------|
| Total documentos 3 años     | 518    | Scimago |
| Indice de Impacto inmediato | 0.383  | 151     |
| Tamaño de producción        | 180    | ISI     |
| Cited Half-Life             | 5.2    | 151     |
| Número de citas             | 3495   | ISI     |
| Índice de impacto observado | 0,275  | Scimago |
| Citas por documento 2 años  | 2,35   | Scimago |
| Indice H                    | 75     | Scimago |
| Cuartil                     | Q1     | Scimago |
| Citas 3 años                | 1.276  | Scimago |
| Total documentos            | 182    | Scimago |
| Citable Documents 3 years   | 518    | Scimago |
| Indice de impacto observado | 2.093  | ISI     |

- **Adjuntar documentación acreditativa** : puede incluir un pdf (1) y/o indicar una referencia web accesible (2) para acreditar la veracidad del ítems.

| Documer     | ación acreditativa                                                                      |
|-------------|-----------------------------------------------------------------------------------------|
| D Po        | ocreditar el item puede incluir un pdf (1) y/a indicar una referencia web accesible (2) |
| 1. Archivo: | df                                                                                      |
| 0           | existen documentos acreaitativos asociados                                              |
| + Selencio  | ir •                                                                                    |
|             | * Sólo se permiten archivos en pdf cuya tamaño máximo sea 2ME                           |
| 2. Referen  | i web                                                                                   |
| 0           | existe referencia web                                                                   |
|             |                                                                                         |
| Repositorio |                                                                                         |
| Agencia     | Seleccione una agencia                                                                  |
| Url         | http://                                                                                 |
|             | Aceptor                                                                                 |

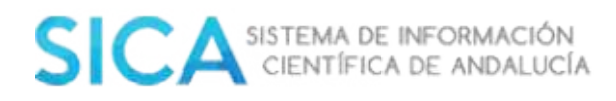

## 2.4.2 Libros

El Sistema le ofrecerá la posibilidad en forma de acceso directo, desde la pantalla de "**Inicio**", de añadir directamente un libro a su currículum.

| Añadir item 🛛 🖬 Publicación en revista | Capítulo de libro | Libro | Aportaciones a congreso | Otros |
|----------------------------------------|-------------------|-------|-------------------------|-------|
|----------------------------------------|-------------------|-------|-------------------------|-------|

También puede realizar esta acción desde el apartado **"Investig-AN"- "Gestionar mi Currículum",** del menú principal. En la parte superior derecha de la pantalla le aparecerá la posibilidad de añadir su publicación:

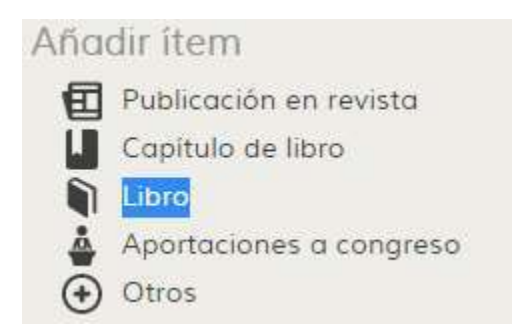

Desde cualquiera de las dos opciones, indicadas anteriormente, el Sistema iniciará un asistente para añadir la tipología seleccionada.

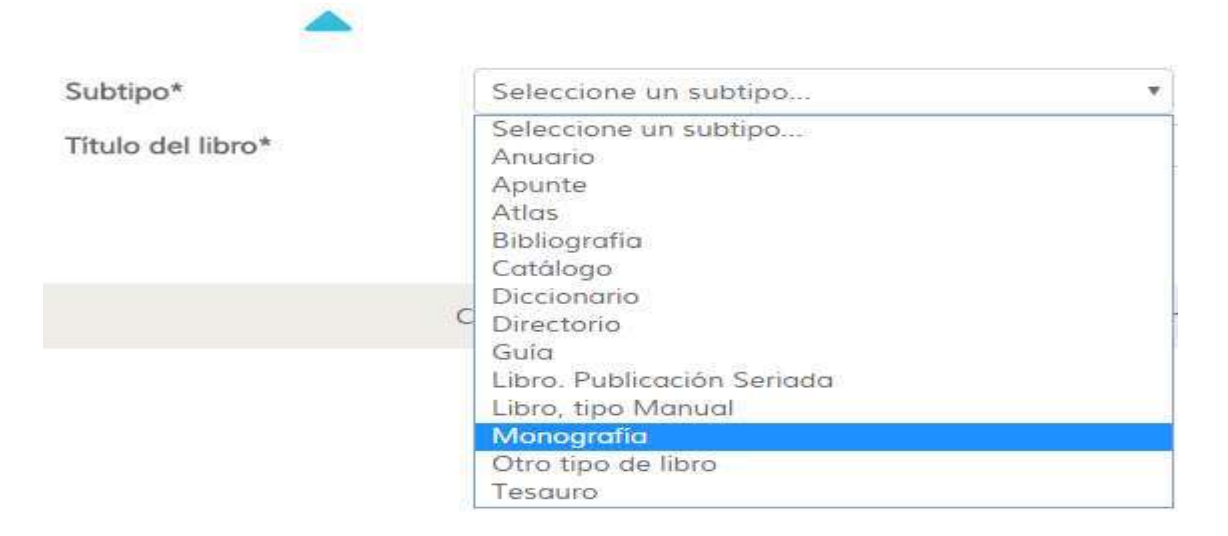

Indique el subtipo y el título de la nueva publicación, y seleccione el botón

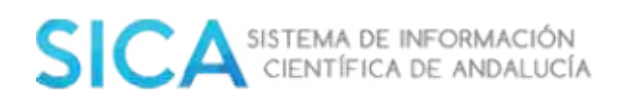

"Continuar". El Sistema internamente realizará una búsqueda para comprobar si existen ítems que coincidan con la tipología y título indicados y se los mostrará en una tabla como sugerencia.

- Si localiza su libro entre los resultados obtenidos: seleccione el ítem y pulse sobre el botón "Continuar".

Libro Seleccione uno de los siguientes ítems para añadirlo a su currículum E + Autores + Título libro + EL GRAN LIBRO DE LA GRAN PRUEB... EL LIBRO DE PRUEBAS DE LA PABL... 0 Kalisto-, lan. !!!!Grande-Rom, EL LIBRO DE PRUEBAS DE SICA MO ...

Juanan El.

Nota: Si el ítem al que se desea asociar ya está validado por comprobación ( 💻 ), no podrá asociarse a él. En tal caso deberá contactar con la Oficina Técnica de SICA.

Tras pulsar el botón "Continuar", el Sistema le mostrará una nueva pantalla en la que visualizará toda la información del ítem. Revise que la información registrada en cada uno de los apartados sea correcta, en el caso de que exista algún error modifique el dato, añada su roll y guarde.

- Si no localiza su libro entre los resultados obtenidos: seleccione la opción "Ninguna coincidencia" y pulse sobre el botón "Continuar".

o pulse continuar si no es ninguna opción de las anteriores

1 Ninguna coincidencia

El Sistema le mostrará el formulario de entrada de información básica del ítem. Este formulario se divide en dos apartados:

### Apartado 1: Información del ítem

Continua

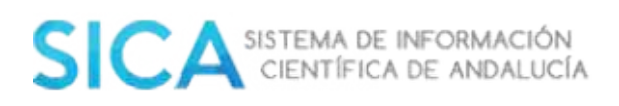

### nformación del ítem

| Título     | Prueba Monogra | fía Manual |                |   | 0 |
|------------|----------------|------------|----------------|---|---|
| Subtipo*   | Monografia     |            |                |   |   |
| Páginas    |                | 0          | Volúmenes      |   | 0 |
| ISBN       |                | 0          | Depósito legal | 6 | 0 |
| Editorial* |                |            |                |   | 0 |
| Año        | •              |            |                |   |   |
| Lugar      |                |            |                |   | 0 |

- Título: título completo del libro en el idioma que se ha publicado originalmente.
- Subtipo: subtipo al que pertenece.
- Páginas: número total de las páginas del libro. Si el libro se compone de varios volúmenes, indicar el número total de páginas.
- Volúmenes: número total de volúmenes que componen el libro.
- ISBN: número normalizado de libros. International Standard Book Number.
- Editorial: editorial responsable, propietaria o financiadora de la publicación.
- Año: año de publicación del libro.
- Lugar: lugar de publicación del libro.

### Apartado 2: Información de autoría

El Sistema le mostrará este apartado en forma de tabla. En el tendrá las opciones de editar la información de la autoría y de eliminar. Por defecto, al entrar en el formulario se tendrá en la tabla ya añadido el/la investigador/a que está dando de alta el ítem.

|     |     |          |                           | autona                    | annacion de |
|-----|-----|----------|---------------------------|---------------------------|-------------|
| Rol | Rol | Rol      | Firma                     | investigodor              | Orden       |
|     |     | LENCIANO | MARILO PAREDES VALENCIANO | MARILO PAREDES VALENCIANO | 1           |
|     |     | LENCIANO | MARILO PAREDES VALENCIANO | MARILO PAREDES VALENCIANO | 1           |

En este apartado indique el tipo de responsabilidad que tiene con respecto al ítem. Utilice el icono representado por un lápiz, situado en la parte derecha de la pantalla, junto a su nombre, para introducir esta información:

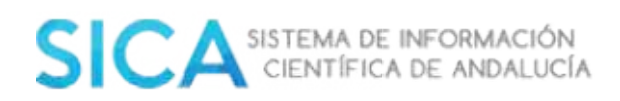

#### Información de autoría

| Orden del autor * | 1                    |  |
|-------------------|----------------------|--|
| Rol *             | Adaptador/a          |  |
|                   | Seleccione un rol    |  |
| Datos del         | Adaptador/a          |  |
| investigador      | Autor/a              |  |
|                   | Autor/a literario/a  |  |
| Firma             | Coautor/a            |  |
|                   | Coeditor/a           |  |
|                   | Corrector/a          |  |
|                   | Editor/a             |  |
|                   | Editor/a literario/a |  |
| Orden             | Illustrador/a        |  |
| 1                 | Proloquista          |  |
| () <b>4</b> 2     | Refundidor/g         |  |
|                   | Traductor/a          |  |
|                   | Transcriptor/a       |  |

Indique:

- Orden del autor: número de orden del listado de autores.
- Rol: tipo de responsabilidad.
- Firma: firma a la que desea asociar el ítems

\* Recuerde guardar esta información antes de continuar.

También tendrá disponible un botón para poder añadir nuevos autores a la publicación:

| Datos del autor   | 0                           |                                                                  |
|-------------------|-----------------------------|------------------------------------------------------------------|
| Orden del autor * | 2                           |                                                                  |
| tol *             | Seleccione un rol           |                                                                  |
|                   |                             |                                                                  |
|                   | Colaboradores habituales    | Buscar autores                                                   |
| •                 | DE IRIGOYEN GARCÍA, AGUSTÍN | Diritto del Lavoro, Università degli Studi<br>di Bologna         |
| a 💽               | SANCHEZ GALLEGO, MARIA      | Lenguajes y Ciencias de la Computación,<br>Universidad de Málaca |

El Sistema le mostrará un listado de sus los colaboradores habituales, entendiendo como tales, aquellos que hayan participado en sus ítems curriculares. También la posibilidad de buscar autores en la base de datos o añadir a investigadores/as no registrados/as en la plataforma.

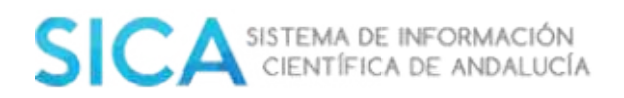

Revise que la información insertada es correcta y que ha introducido los datos obligatorios para finalizar el proceso de forma satisfactoria y pulse el botón "**Continuar**". El Sistema le ofrecerá entonces la posibilidad de continuar incorporando información adicional al ítem o cerrar:

| Datos guardados correctar                          | iente                                    |                                        |                                     |
|----------------------------------------------------|------------------------------------------|----------------------------------------|-------------------------------------|
| Publicación en revista                             |                                          |                                        |                                     |
|                                                    |                                          |                                        |                                     |
| Finalizado<br>El ítem se ha guardado correctamente | . Si lo desea puede continuar incorporar | ndo información adicianal al mismo o 1 | rolver a su curriculum.             |
|                                                    |                                          | Añodir informa                         | ción complementaria del item Cerror |

Si desea **"Añadir información adicional al ítem",** el Sistema le enlazará a la pantalla de gestión del ítem donde la aparecerá, comprimida, la **"Información básica del ítem"** que acaba de introducir en los puntos anteriores y un nuevo bloque desplegado para indicar la siguiente información.

- Edición: Número de edición del libro.
- Idioma: idioma original del libro.
- Colección: colección a la que pertenece el libro.
- Áreas ANEP: área en la que se debe encuadrar el ítem
- Palabra clave de autor: palabra o palabras que definen el libro.
- Resumen: síntesis de la publicación.

El Sistema habilita además dos botones, en la parte superior derecha de la pantalla:

- Indicios de calidad del ítem 🛽

: podrá incorporar, si las tuviese:

- Número de citas
- Número de traducciones a otras lenguas
- Número de reseñas

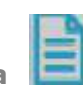

- **Adjuntar documentación acreditativa** : puede incluir un pdf (1) y/o indicar una referencia web accesible (2) para acreditar la veracidad del ítems.

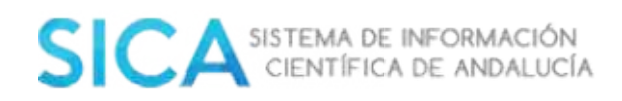

| Documentación a                                         | creditativa        |                    |                   |             |              |                             |                 |             |           |           |
|---------------------------------------------------------|--------------------|--------------------|-------------------|-------------|--------------|-----------------------------|-----------------|-------------|-----------|-----------|
| Para ocreditor                                          | el item puede incl | uir un pdf (1) y/a | indicar una refer | encia web a | ccesible (2) |                             |                 |             |           |           |
| 1. Archivos pdf                                         |                    |                    |                   |             |              |                             |                 |             |           |           |
| No existen                                              | documentos acrea   | itativos asociado  | 05                |             |              |                             |                 |             |           |           |
| + Seleccionar *                                         |                    |                    |                   |             |              |                             |                 |             |           |           |
|                                                         |                    |                    |                   |             | Cálo ró por  | miten archi                 | ivos en pi      | df cuvo tar | naño máxi | ma sea 2M |
|                                                         |                    |                    |                   |             | outo se per  | ALL ROUTE SHE SHE           | The shering the |             |           |           |
| 2. Referencia web                                       |                    |                    |                   |             | ouro se per  | 11 11 6 (a) 11 10 10 (a) 11 |                 |             |           |           |
| 2. Referencia web                                       | ferencia web       |                    |                   |             | Suo se per   |                             |                 |             |           |           |
| 2. Referencia web                                       | ferencia web       |                    |                   |             | Julo se per  |                             |                 |             |           |           |
| 2. Referencia web  No existe re Repositorio             | farencia web       |                    |                   |             | Julu se per  |                             |                 |             |           |           |
| 2. Referencia web      No existe re Repositorio Agencia | ferencia web       | ie una agencia     | •                 |             | JUIU SE PER  |                             |                 |             |           |           |

## 2.4.3 Capítulos de libro

El Sistema le ofrecerá la posibilidad en forma de acceso directo, desde la pantalla de "**Inicio**", de añadir directamente un capítulo de libro a su currículum.

| Añadir item Publicación en revista | Capítulo de libro | Libro | Aportaciones a congreso | Otros |
|------------------------------------|-------------------|-------|-------------------------|-------|
|------------------------------------|-------------------|-------|-------------------------|-------|

También puede realizar esta acción desde el apartado **"Investig-AN"- "Gestionar mi Currículum",** del menú principal. En la parte superior derecha de la pantalla le aparecerá la posibilidad de añadir su publicación:

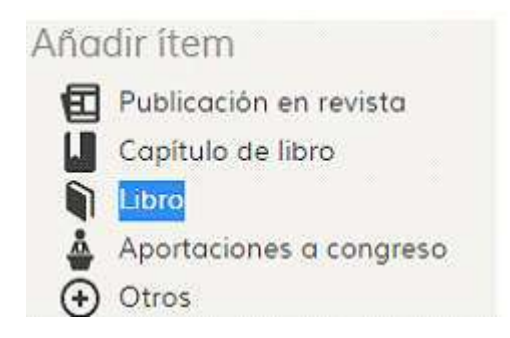

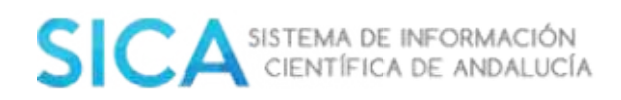

Desde cualquiera de las dos opciones, indicadas anteriormente, el Sistema iniciará un asistente para añadir la tipología seleccionada.

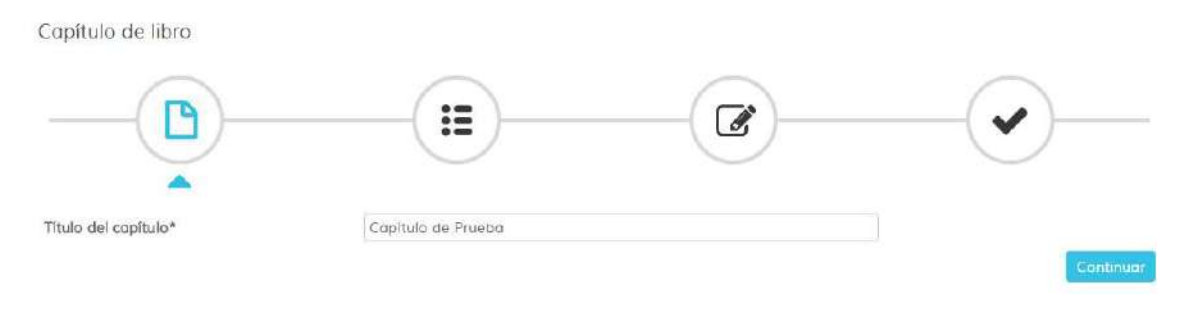

Indique el título de la nueva publicación, y seleccione el botón "**Continuar"**. El Sistema, internamente, realizará una búsqueda para comprobar si existen ítems que coincidan título indicado y se los mostrará en una tabla como sugerencia.

- *Si localiza su capítulo* entre los resultados obtenidos: seleccione el ítem y pulse sobre el botón "**Continuar**".

| Seleccione ur | no de los siguientes íter | ms para añadirlo a su currículum |                |
|---------------|---------------------------|----------------------------------|----------------|
| E •           | Autores +                 | Titulo capitulo 🔹                | Titulo libro • |

| E 🕈 | Autores 🔹                     | Titulo capitulo 🔹              | Titulo libro +                                                     | Editorial • | ISBN 🔶            | Año 🛊 |
|-----|-------------------------------|--------------------------------|--------------------------------------------------------------------|-------------|-------------------|-------|
| •   | Carrillo Ballesteros,<br>M.B. | Belen: Capitulo de libro de pr | DIDÁCTICA DE LA FÍSICA Y SUS<br>NUEVAS TENDENCIAS. MANUAL<br>DE 19 |             | 84-362-<br>3503-7 | 1997  |
| •   | Carrillo Ballesteros,<br>M.B. | Belén: nuevo capítulo de prueb | DIDÁCTICA DE LA FÍSICA Y SUS<br>NUEVAS TENDENCIAS. MANUAL<br>DE 19 |             | 84-362-<br>3503-7 | 1997  |

Nota: Si el ítem al que se desea asociar ya está validado por comprobación ( 🥊 ), no podrá asociarse a él. En tal caso deberá contactar con la Oficina Técnica de SICA.

Tras pulsar el botón **"Continuar",** el Sistema le mostrará una nueva pantalla en la que visualizará toda la información del ítem. Revise que la información registrada en cada uno de los apartados sea correcta, en el caso de que exista algún error modifique el dato, añada su roll y guarde.

- Si no localiza su libro entre los resultados obtenidos: seleccione la opción
 Ninguna coincidencia y pulse sobre el botón "Continuar"

o pulse continuar si no es ninguna opción de las anteriores

🖲 🛛 Ninguna coincidencia

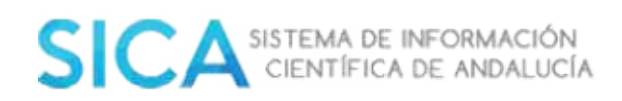

El Sistema le mostrará el formulario de entrada de información básica del ítem. Este formulario se divide en dos apartados:

#### Apartado 1: Información del ítem

| _ibro *                         |                                                     |                                     |                                               |              |
|---------------------------------|-----------------------------------------------------|-------------------------------------|-----------------------------------------------|--------------|
|                                 |                                                     |                                     |                                               |              |
| No hay nir     existente e      | gún libro vinculado al capitulo. P<br>n el sistema. | uede introducir los datos de un lit | ro desde cero (dor de alta el libro), o busca | ar alguno ya |
|                                 |                                                     |                                     |                                               |              |
|                                 |                                                     |                                     | Seleccionar existente                         | Crear nuev   |
| ) del canitulo*                 | Capitula de Prueba                                  |                                     | Seleccionar existente                         | Crear nuev   |
| ) del capítulo*<br>1a inicial * | Capítulo de Prueba                                  | Página final *                      | Seleccionar existente                         | Crear nuev   |

En primer lugar deberá buscar el libro en que se ha publicado el capítulo, si no lo localiza en la base de datos debe crear uno nuevo obligatoriamente.

- Título del capítulo: título completo del capítulo en el idioma en que se ha publicado originalmente.
- Página inicial: Página de inicio del capítulo. En caso de ser una publicación en línea no se debe hacer ninguna referencia en este campo.
- Página final: página de fin del capítulo. En caso de ser una publicación en línea no se debe hacer ninguna referencia en este campo.
- DOI: Identificador de Objetos Digitales. Código alfanumérico que identifica en la web el ítem curricular. (Ej. 10.1002/fuce.200400051)
- Editorial: editorial responsable, propietaria o financiadora de la publicación.

#### Apartado 2: Información de autoría

El Sistema le mostrará este apartado en forma de tabla. En el tendrá las opciones de editar la información de la autoría y de eliminar. Por defecto, al entrar en el formulario se tendrá en la tabla ya añadido el/la investigador/a que está dando de alta el ítem.

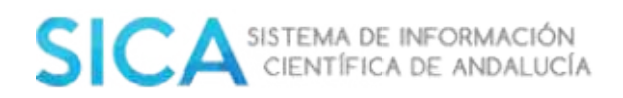

| rden | investigador              | Firma                     | Rol | Detail |
|------|---------------------------|---------------------------|-----|--------|
| 1    | MARILO PAREDES VALENCIANO | MARILO PAREDES VALENCIANO |     | 10     |

En este apartado indique el tipo de responsabilidad que tiene con respecto al ítem. Utilice el icono representado por un lápiz, situado en la parte derecha de la pantalla, junto a su nombre, para introducir esta información:

| Datos del autor           | 0                                   |      |
|---------------------------|-------------------------------------|------|
| Orden del autor *         | 1                                   |      |
| Rol *                     | Seleccione un rol                   | 3    |
|                           | Seleccione un rol                   | 2011 |
| Datos del<br>investigador | Autor/a<br>Coautor/a<br>Traductor/a |      |

Indique:

- Orden del autor: número de orden del listado de autores.
- Rol: tipo de responsabilidad.
- Firma: firma a la que desea asociar el ítems

\* Recuerde guardar esta información antes de continuar.

También tendrá disponible un botón para poder añadir nuevos autores a la publicación:

| Datos del autor   | 0                           |                                                                  |
|-------------------|-----------------------------|------------------------------------------------------------------|
| Orden del autor * | 2                           |                                                                  |
| Rol *             | Seleccione un rol           |                                                                  |
|                   | Colaboradores habituales    | Buscar autores                                                   |
| •                 | DE IRIGOYEN GARCÍA, AGUSTÍN | Diritto del Lavoro, Università degli Studi<br>di Bologna         |
| a 🙆               | SANCHEZ GALLEGO, MARIA      | Lenguajes y Ciencias de la Computación,<br>Universidad de Málaga |

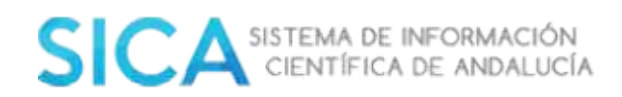

El Sistema le mostrará un listado de sus los colaboradores habituales, entendiendo como tales, aquellos que hayan participado en sus ítems curriculares. También la posibilidad de buscar autores en la base de datos o añadir a investigadores/as no registrados/as en la plataforma.

Revise que la información insertada es correcta y que ha introducido los datos obligatorios para finalizar el proceso de forma satisfactoria y pulse el botón **"Continuar".** El Sistema le ofrecerá entonces la posibilidad de continuar incorporando información adicional al ítem o cerrar:

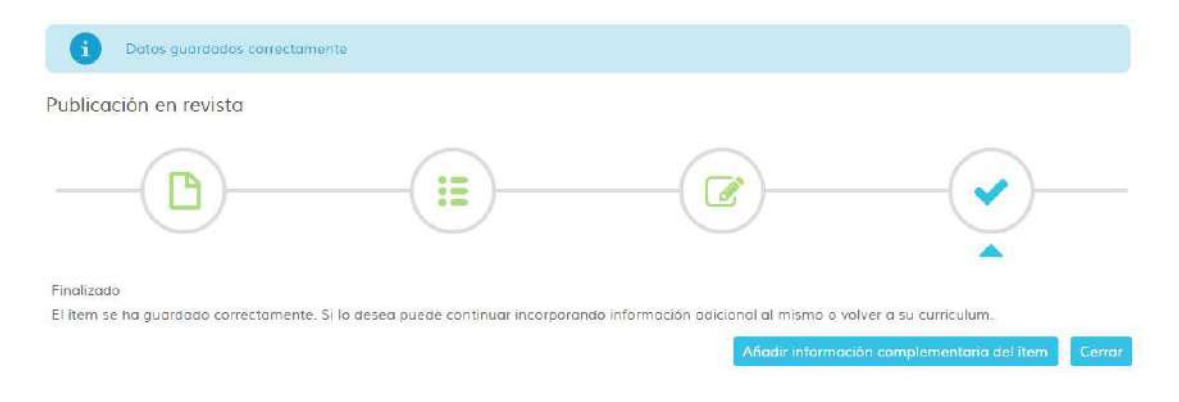

Si desea "**Añadir información adicional al ítem**", el Sistema le enlazará a la pantalla de gestión del ítem donde la aparecerá, comprimida, la "**Información básica del ítem**" que acaba de introducir en los puntos anteriores y un nuevo bloque desplegado para indicar la siguiente información.

- Idioma: idioma original del libro.
- Palabra clave de autor: palabra o palabras que definen el capítulo.
- Áreas ANEP: área en la que se debe encuadrar el ítem
- Resumen: síntesis de la publicación.

El Sistema habilita además dos botones, en la parte superior derecha de la pantalla:

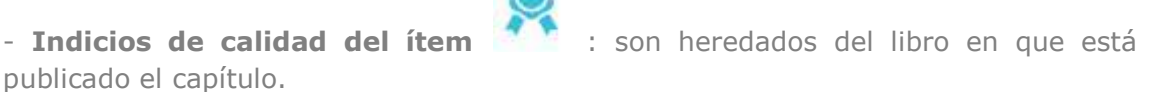

- Número de citas
- Número de traducciones a otras lenguas
- Número de reseñas

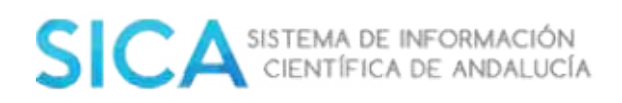

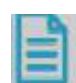

- **Adjuntar documentación acreditativa** : puede incluir un pdf (1) y/o indicar una referencia web accesible (2) para acreditar la veracidad del ítems.

| Documentación (   | acreditativa                                          |                                                               |
|-------------------|-------------------------------------------------------|---------------------------------------------------------------|
| Para ocredita     | r el item puede incluir un odf (1) y/o indicar una re | ferencia web accesible (2)                                    |
| 1. Archivos pdf   |                                                       |                                                               |
| No existen        | documentos acreditativos asociadas                    |                                                               |
| + Seleccionar *   |                                                       |                                                               |
|                   |                                                       | * Sólo se permiten archivos en pdf cuyo tamaño máximo sea 2MB |
| 2. Referencia web |                                                       |                                                               |
|                   |                                                       |                                                               |
| No existe r       | referencia web                                        |                                                               |
|                   |                                                       |                                                               |
| Repositorio       |                                                       |                                                               |
| Agencia           | Seleccione una agencia.                               |                                                               |
| Url               | http://                                               |                                                               |
|                   |                                                       | Aceptar                                                       |
|                   |                                                       |                                                               |

## 2.4.1 Aportaciones a congresos

El Sistema le ofrecerá la posibilidad en forma de acceso directo, desde la pantalla de **Inicio**, de añadir directamente una aportación a congreso a su currículum.

| Añodir item |                   | Libro |                         |         |
|-------------|-------------------|-------|-------------------------|---------|
| Andon nem   | Cupitalo de libio |       | Aportaciones a congreso | ( Outos |

También puede realizar esta acción desde el apartado **"Investig-AN"- Gestionar mi Currículum,** del menú principal. En la parte superior derecha de la pantalla le aparecerá la posibilidad de añadir su publicación:

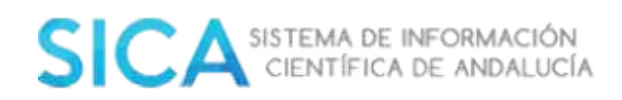

| Aña | dir ítem                |
|-----|-------------------------|
| 团   | Publicación en revista  |
|     | Capítulo de libro       |
|     | Libro                   |
| 4   | Aportaciones a congreso |
| Ð   | Otros                   |

Desde cualquiera de las dos opciones, indicadas anteriormente, el Sistema iniciará un asistente para añadir la tipología seleccionada.

Aportación a Evento

|                                     |                                | <br>      |
|-------------------------------------|--------------------------------|-----------|
| Tipo de Evento*                     | Seleccione un tipo de evento • |           |
| Subtipo*<br>Títuloऄe la aportación* | Seleccione un subtipo          | Continuar |

Indique el tipo de evento, el subtipo, el título de la nueva publicación, y seleccione el botón **"Continuar"**. El Sistema, internamente, realizará una búsqueda para comprobar si existen ítems que coincidan título indicado y se los mostrará en una tabla como sugerencia.

- *Si localiza su aportación* entre los resultados obtenidos: seleccione el ítem y pulse sobre el botón "Continuar".

Nota: Si el ítem al que se desea asociar ya está validado por comprobación ( ), no podrá asociarse a él. En tal caso deberá contactar con la Oficina Técnica de SICA.

Tras pulsar el botón **"Continuar"**, el Sistema le mostrará una nueva pantalla en la que visualizará toda la información del ítem. Revise que la información registrada en cada uno de los apartados sea correcta, en el caso de que exista algún error modifique el dato, añada su roll y guarde.

- Si no localiza su aportación entre los resultados obtenidos: seleccione la opción "Ninguna coincidencia" y pulse sobre el botón "Continuar"

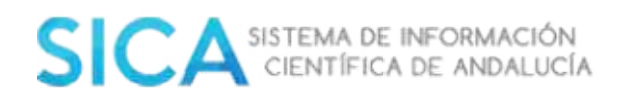

o pulse continuar si no es ninguna opción de las anteriores

🖉 Ninguna coincidencia

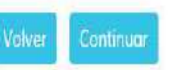

El Sistema le mostrará el formulario de entrada de información básica del ítem. Este formulario se divide en dos apartados:

Apartado 1: Información del ítem

| vento *           |                                              |                                           |                    |
|-------------------|----------------------------------------------|-------------------------------------------|--------------------|
| ~                 |                                              |                                           |                    |
| 1 No nay ning     | jún evento vinculado. Busque el evento en el | sistema, y en caso de no encontrario, pue | de crearlo.        |
| lipo de Evento*   | Congreso                                     |                                           |                    |
| Nombre            | Prueba                                       |                                           |                    |
| ugar              |                                              |                                           |                    |
|                   |                                              |                                           | Buscor Crear nuevo |
|                   |                                              |                                           |                    |
|                   |                                              |                                           |                    |
| de la aportación* | Prueba                                       | 0                                         |                    |
| 0.8               | Comunicación                                 | *                                         |                    |
|                   |                                              |                                           |                    |

En primer lugar deberá buscar el evento asociado a su aportación. En caso de no encontrarlo, debe crearlo a través del botón "**Crear nuevo".** Cumplimente seguidamente el resto de campos:

- Título de la aportación: título completo de la aportación en el idioma en que se ha publicado originalmente.
- Subtipo: tipo de evento.
- DOI: Identificador de Objetos Digitales. Código alfanumérico que identifica en la web el ítem curricular. (Ej. 10.1002/fuce.200400051)

#### Apartado 2: Información de autoría

El Sistema le mostrará este apartado en forma de tabla. En el tendrá las opciones de editar la información de la autoría y de eliminar. Por defecto, al entrar en el formulario se tendrá en la tabla ya añadido el/la investigador/a que está dando de alta el ítem.

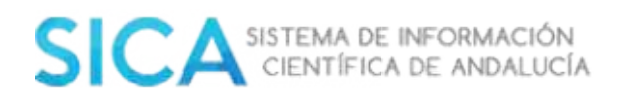

| rden | Investigador              | Firma                     | Rol | Detail |
|------|---------------------------|---------------------------|-----|--------|
| 1    | MARILO PAREDES VALENCIANO | MARILO PAREDES VALENCIANO |     | 10     |

En este apartado indique el tipo de responsabilidad que tiene con respecto al ítem. Utilice el icono representado por un lápiz, situado en la parte derecha de la pantalla, junto a su nombre, para introducir esta información:

| Datos del autor                                                                                                    | 0                 |   |
|----------------------------------------------------------------------------------------------------|-------------------|---|
| Orden del autor *                                                                                                    | 1                 |   |
| Rol *                                                                                                    | Seleccione un col | ۲ |
|                                                                                                    | Seleccione un rol |   |
| Datos del                                                                                                    | Autor/a           |   |
| investigador                                                                                                    | Coautor/a         |   |
| 1999 - Carlos Carlos (Carlos Carlos (Carlos Carlos (Carlos (Carlos (Carlos (Carlos (Carlos (Carlos (Carlos (Car<br>Carlos (Carlos (Carlos | Moderador         |   |
| Firma                                                                                                    | Participante      |   |
|                                                                                                    | Ponente           |   |

Indique:

- Orden del autor: número de orden del listado de autores.
- Rol: tipo de responsabilidad.
- Firma: firma a la que desea asociar el ítems

\* Recuerde guardar esta información antes de continuar.

También tendrá disponible un botón para poder añadir nuevos autores a la publicación:

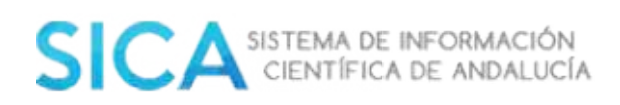

| Datos del autor   | 0                           |                                                          |
|-------------------|-----------------------------|----------------------------------------------------------|
| Orden del autor * | 2                           |                                                          |
| lol *             | Seleccione un rol           |                                                          |
|                   |                             |                                                          |
|                   | Colaboradores habituales    | Buscar autores                                           |
| •                 | DE IRIGOYEN GARCÍA, AGUSTÍN | Diritto del Lavoro, Università degli Studi<br>di Bologna |
|                   |                             |                                                          |

El Sistema le mostrará un listado de sus los colaboradores habituales, entendiendo como tales, aquellos que hayan participado en sus ítems curriculares. También la posibilidad de buscar autores en la base de datos o añadir a investigadores/as no registrados en la plataforma.

Revise que la información insertada es correcta y que ha introducido los datos obligatorios para finalizar el proceso de forma satisfactoria y pulse el botón **"Continuar".** El Sistema le ofrecerá entonces la posibilidad de continuar incorporando información adicional al ítem o cerrar:

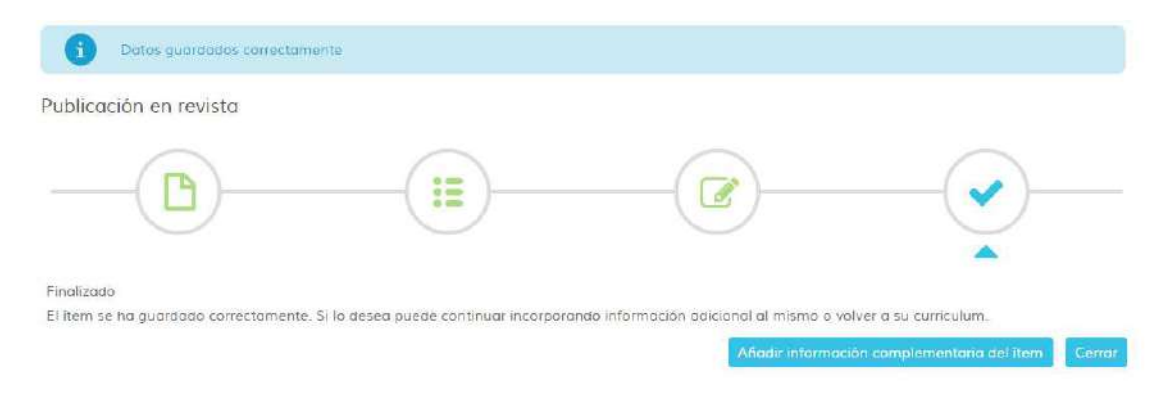

Si desea "**Añadir información adicional al ítem**", el Sistema le enlazará a la pantalla de gestión del ítem donde la aparecerá, comprimida, la "**Información básica del ítem**" que acaba de introducir en los puntos anteriores y un nuevo bloque desplegado para indicar la siguiente información.

- Idioma: idioma original de la aportación.
- Palabra clave de autor: palabra o palabras que definen la aportación.
- Áreas ANEP: área en la que se debe encuadrar el ítem
- Resumen: síntesis de la publicación.
- Publicado en: si la aportación ha sido publicada, referencia a la misma:

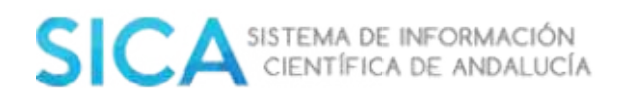

Añadir Referencia de la Publicación

| po                      | *            |   |
|-------------------------|--------------|---|
| tulo de la aportación * |              |   |
| olumen                  | Número       |   |
| óginal inicial          | Página final |   |
| echo *                  |              |   |
| úmero normalizado       | Тіро         | * |

El Sistema habilita además un botón, en la parte superior derecha de la pantalla:

- **Adjuntar documentación acreditativa** : puede incluir un pdf (1) y/o indicar una referencia web accesible (2) para acreditar la veracidad del ítems.

| Documentación a                                                         | screditativa                                                                                             |
|-------------------------------------------------------------------------|----------------------------------------------------------------------------------------------------|
| Para ocreditor                                                          | r el ítem puede incluir un páf (1) y/a indicar una referencia web accesible (2)                          |
| 1. Archivos pdf                                                         |                                                                                                    |
| No existen                                                              | documentos acreditativos asociados                                                                       |
| + Seleccionar *                                                         |                                                                                                    |
|                                                                         |                                                                                                    |
|                                                                         | * Sólo se permiten archivos en pdł cuyo tamaño máximo sea 2M                                             |
| 2. Referencia web                                                       | " Sólo se permiten archivos en pdf cuyo tamaño máximo sea 2N                                             |
| 2. Referencia web                                                       | * Sòlo se permiten archivos en pdf cuyo tamaño máximo sea 2№<br>eferencia web                            |
| 2. Referencia web                                                       | * Sòlo se permiten archivos en pdf cuyo tamaño máximo sea 2N<br>eferencia web                            |
| 2. Referencia web <ol> <li>No existe re</li> <li>Repositorio</li> </ol> | * Sòlo se permiten archivos en pdf cuyo tamaño máximo sea 2N<br>eferencia web                            |
| 2. Referencia web<br>No existe ra<br>Repositorio<br>Agencia             | * Sólo se permiten archivos en pdł cuyo tamaño máximo sea 2N<br>eferencia web<br>Seleccione una agencia. |

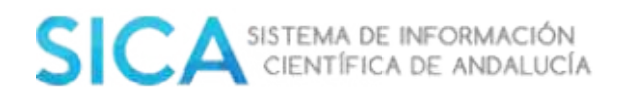

## **2.5 Exportar CVN-FECYT**

Esta función le permitirá descargar su producción completa en formato CVN-Fecyt.

| Afadiritem | Publicación en revista | Capítulo de libro | Libro | Aportaciones a congreso | () Otros | Exportor |  |
|------------|------------------------|-------------------|-------|-------------------------|----------|----------|--|
|------------|------------------------|-------------------|-------|-------------------------|----------|----------|--|

Al pulsar sobre **CVN\_FECYT** el Sistema abre una ventana emergente donde le avisa que su CV está siendo generado por Fecyt.

| SICA SISTEMA DE INFORMACIÓN<br>CIENTÍFICA DE ANDALUCÍA |                                         |               |                                       |            |           |              |  |
|--------------------------------------------------------|-----------------------------------------|---------------|---------------------------------------|------------|-----------|--------------|--|
|                                                        |                                         | Inicio        | Investig-AN <table-cell></table-cell> | Agrup-AN   | Export-AN | Reposit-AN 🐱 |  |
| Inicio                                                 |                                         |               |                                       |            |           |              |  |
| 0                                                      | Se ha iniciado la generación del docume | nto PDF-FECYT | y puede tardar unos                   | instantes. |           |              |  |

Una vez finalizado el proceso, el Sistema le presentará un botón de descarga del currículum generado.

Inicio

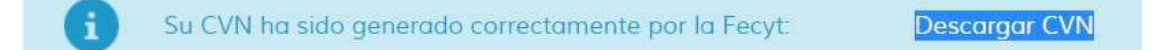

## 2.6 Resumen de producción

Esta pantalla le mostrará un resumen de su producción, contendrá las cuatro tipologías de ítems más frecuentes en su currículum, ordenados descendentemente por el número total contenido en cada una de ellas.

| Resumen de producción |     |                                |  |  |
|-----------------------|-----|--------------------------------|--|--|
| 4                     | 371 | Aportaciones a Congresos, etc. |  |  |
| Ð                     | 270 | Publicaciones en Revistas      |  |  |
| Ø                     | 71  | Convenios y Contratos          |  |  |
| IJ                    | 46  | Capítulos de Libros            |  |  |

## 2.7 Producción en Indic-AN.

Este resumen contendrá la producción de los últimos cuatro años para los ítems que cumplan con las condiciones de Indic-AN:

| 37   | 27   |
|------|------|
| 2016 | 2015 |
| 44   | 56   |
| 2014 | 2013 |

Si selecciona la opción **Leyenda** visualizará estas condiciones:

- Actas de Congresos, etc.
- Aportaciones a Congresos, etc.
- Congresos, Exposiciones, etc. (Si aparece como Organizador)
- Capítulos de Libros
- Catálogo de Obra Artística
- Comités Científicos de Revistas
- Convenios y Contratos
- Docencia Impartida
- Ensayos Clínicos
- Guías, protocolos, etc. Sanitarias
- Libros
- Material Audiovisual
- Material Cartográfico
- Materiales Docentes
- Otras Publicaciones

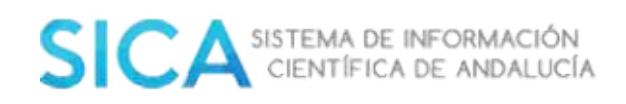

- Programas Informáticos
- Propiedad Industrial e Intelectual
- Proyectos de Innovación Docente
- Proyectos I+D+i y Ayudas
- Publicaciones en Revistas
- Revistas
- Tesis, tesinas, DEA, etc.

Es necesario que cumpla los siguientes requisitos:

- Siendo producción del investigador/a, ésta ha sido incluida en alguna declaración de responsabilidad, ya sea propia o de algún/a investigador/a participante en el ítem.
- Siendo producción del investigador/a, la veracidad de ésta ha sido comprobada por un responsable o por una fuente externa al Sistema.
- El ítem tiene debidamente cumplimentada la fecha en la que se realizó.

Si se selecciona la opción "**Ver Detalles**", se le mostrarán una serie de gráficos basados en indicadores que toman como fuente los datos registrados en su currículum.

### **2.8 Ir a datos personales**

Desde la página de "**Inicio**" es posible la visualización de sus datos y la modificación de los mismos.

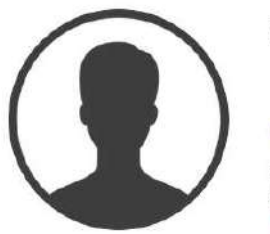

Nombre investigador

ORCID: 0000-0000-0000
 Entidad
 Area de conocimiento
 Ir o Ditos personales

### 3. "Investig-AN"

### **3.1 Datos personales**

Dentro del menú **"Investig-AN"**-"**Datos Personales"**, puede realizar las modificaciones oportunas, referentes a la información personal, con la que se registró en el Sistema. Desde este apartado usted puede:

- Modificar sus datos personales
- Realizar cambios en la configuración de su cuenta
- Cambiar su contraseña
- Delegar su perfil a otro usuario

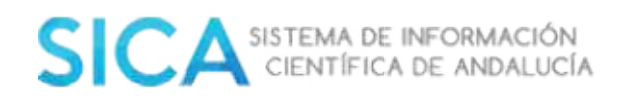

- Gestionar sus firmas
- Añadir/modificar el apartado experiencia
- Añadir/modificar el área de conocimiento

### **3.1.1 Modificar datos personales.**

Podrá realizar todos aquellos cambios, relacionados con sus datos personales, dentro de este apartado.

| lellene los campos marcado | os.con *                 |                          |                       |      | Configuración de sir Gestionar mis firma |
|----------------------------|--------------------------|--------------------------|-----------------------|------|------------------------------------------|
| DATOS DE USUARIO           |                          |                          |                       |      |                                          |
|                            |                          | Nombre •                 | M* BELEN              |      |                                          |
|                            |                          | Primer opellido •        | CARRILLO              |      |                                          |
| 6                          |                          | Segundo apellida         | E                     |      |                                          |
|                            | 1                        | Fecho de nacimiento •    | 13                    |      |                                          |
|                            |                          | Gènero •                 | Mujer                 |      |                                          |
|                            |                          | Nacionalidad •           | España                | (w)  |                                          |
|                            |                          | Pais de nacimiento •     | España                | ~    |                                          |
| No ha subido ninguna       | fato                     | Región                   | Andalucia             | 2    |                                          |
|                            | + Subir foto             | Provincia                | Granada               | v    |                                          |
|                            | - Accessing to a         | Tipo de documento *      | DNI. +                |      |                                          |
|                            |                          | Documento de identidad • |                       |      |                                          |
| DATOS DE CONTACTO          |                          |                          |                       |      |                                          |
| Teléfana                   |                          |                          | Moul                  |      |                                          |
| Emoil •                    |                          |                          | Web personal          |      |                                          |
| IDENTIFICADORES DIGR       | TALES                    |                          |                       |      |                                          |
|                            | Acco                     | eder                     | R ResearchID          | H.   |                                          |
| • Sconucify                |                          |                          | Distant               |      |                                          |
| - and and                  | * Incluyo sólo el código |                          | * Incluya sóla el cóa | digo |                                          |
|                            |                          |                          |                       |      |                                          |
|                            |                          |                          |                       |      | Guardar                                  |

Después de cada modificación debe seleccionar el botón "**Guardar**", para que los cambios realizados queden registrados.

## 3.1.2 Configuración de cuenta

Para realizar modificaciones en la configuración de su cuenta en SICA, debe seleccionar el botón "**Configuración de cuenta**", que aparece en la parte superior derecha de la pantalla de Datos Personales. Al seleccionar este botón se muestra la siguiente pantalla:

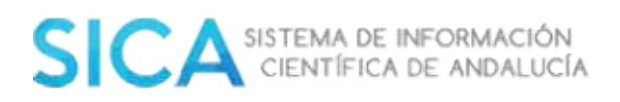

| Inicio | Investig-AN 🐱     | Agrup-AN | Export-AN 🗸 | Reposit-AN 🗸 |                         |
|--------|-------------------|----------|-------------|--------------|-------------------------|
|        | Datos personale   | s        |             |              | 2 Con                   |
|        | Gestionar mi cur  | rículum  |             |              |                         |
|        | Generar mi currío | culum    |             |              | Configuración de cuenta |

Desde aquí podrá cambiar su contraseña en SICA y delegar su perfil en otro usuario de SICA.

## 3.1.2.1 Cambiar contraseña

Dentro del apartado "**Configuración de cuenta**" podrá cambiar su contraseña:

Configuración de cuenta

|                                           | Cambiar contra | seña   |  |
|-------------------------------------------|----------------|--------|--|
| Contraseña actual*                        |                |        |  |
| Nueva contraseña*                         |                |        |  |
| Repita la nueva <mark>cont</mark> raseña* |                |        |  |
|                                           |                | Envior |  |

Introduzca su contraseña actual y la que desee introducir como nueva. Pulse sobre el botón "**Enviar**" para que los cambios queden registrados.

## **3.1.2.2 Delegar el perfil**

Para delegar su perfil en otro usuario/a de SICA, dentro de la pantalla "**Configuración de cuenta**", usted debe seleccionar la pestaña "**Delegación de perfil**" y a continuación seleccionar el botón "**Delegar en otra persona**":

| Configuración de cuenta                   |                                         |                                                      |   |
|-------------------------------------------|-----------------------------------------|------------------------------------------------------|---|
| Cα                                        | mbiar contraseña                        | Delegación de perfil                                 |   |
| Estas son las personas a los que usted pu | ede gestionar sus datos y su curriculum |                                                      |   |
|                                           | DE IRIGOYEN GARCÍA, AGUSTÍN             | Dintto del Lavora, Università degli Studi di Bolagna | 8 |

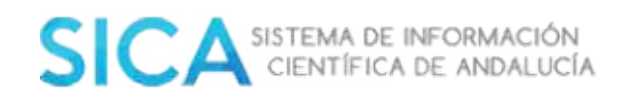

Delegar en otra persona
Volver

Delegar en un usuario

Esta acción permitirá al usuario que usted elija, gestionar sus datos y su currículum en SICA

Nombre \*

Apellido 1 \*

Apellido 2

Inserte el nombre y apellidos de el/la investigador/a al que desea delegarle su perfil y seleccione el botón "**Buscar**". A continuación, se mostrará una lista de los/as investigadores/as coincidentes con el criterios de búsqueda indicados.

| Se han obtenido 1 | usuarias con estas criterios de búsqueida |                                                                                            |    |
|-------------------|-------------------------------------------|--------------------------------------------------------------------------------------------|----|
|                   | CARRILLO BALLESTEROS, Mº BELEN            | Agencia Andoluza del Conocimiento, Consejeria de<br>Economia, Innovación, Ciencia y Empleo | А, |

Usted podrá seleccionar el/la investigador/a deseado/a seleccionando el icono due aparece en la parte superior derecha, del menú principal.

La delegación del perfil puede resultarle útil:

- Para que otro/a investigador/a registrado/a en SICA pueda hacerse cargo de la gestión de su currículum
- Para facilitar la resolución de incidencias cuando así se lo solicite personal de la Oficina Técnica de SICA, permitiéndole el acceso a su propio perfil.

Ambas delegaciones pueden ser eliminadas tanto por el/la investigador/a que delega, como por el/la investigador/a delegado/a en el momento que se desee.

### 3.1.3 Gestionar mis firmas

SICA construye por defecto una firma para cada uno de los investigadores/as registrados siguiendo el patrón "Apellido1-Apellido2, Nombre", no obstante ofrece la opción de generar una o varias firmas para asociar a su currículo.

Para gestionar sus firmas, debe seleccionar el botón "**Gestionar mis firmas**", que aparece en la parte superior derecha de la pantalla de "**Datos Personales**".

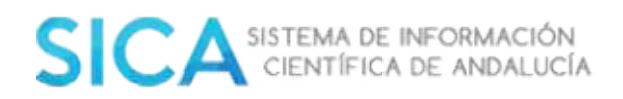

Configuración de cuenta

Gestionar mis firmas

Al seleccionar este botón se muestra la siguiente pantalla:

| Firma por defecto Camilo Ballesteros, M.B. |               |                              |
|--------------------------------------------|---------------|------------------------------|
|                                            |               | Combilisi Tirma por deflecto |
| Mis firmas                                 |               |                              |
| Firma e                                    | Nº de items • | Actiones                     |
| Camillo Ballesteros, M.B.                  | 71            | / @                          |
| Carrillo-Ballesteros, M <sup>®</sup> Belen | 80            | 18                           |
| Carrillo, M.B.                             | 0             | / 🖻                          |
|                                            |               | All the second second second |

Desde aquí podrá cambiar su firma por defecto, editar/borrar sus distintas firmas y añadir una nueva.

Para cambiar su firma por defecto debe seleccionar el botón "**Cambiar firma por defecto**" situado en la parte superior derecha de su pantalla.

Cambiar firma por defecto

Se muestra un desplegable con todas las firmas que tiene registradas. Escoja la deseada y seleccione el botón "**Confirmar".** 

Para editar/borrar las firmas que tiene registradas, debe seleccionar o bien el botón en forma de lápiz, para editar, o la papelera para eliminar. La firma sólo se podrá editar en aquellos ítems que aún no estén validados y procedan de SICA. Si existen ítems ya validados o procedentes de una fuente distinta a SICA donde se use dicha firma, la firma se mantendrá y se creará otra nueva con la cadena de texto introducida. En el caso de que la firma se mantenga y desee dejar de usarla, puede optar por la opción de eliminar esta firma.

Para añadir una nueva firma debe seleccionar el botón "Añadir nueva firma", el Sistema le mostrará la siguiente pantalla:

| Nueva firma | 1 |         |          |
|-------------|---|---------|----------|
| Firma       |   |         |          |
|             |   | Guardar | Cancelar |

Inserte en el cuadro de texto la firma deseada y seleccione el botón Guardar.

## 3.1.4 Añadir/modificar experiencia.

Dentro del menú **"Investig-AN"-"Datos Personales**", puede editar/añadir/borrar su entidad de adscripción, el tipo de dedicación, el tipo de adscripción, su categoría profesional, su vinculación laboral y la fecha de inicio y fin en la categoría indicada.

| Entideat                                                                                                    | Adscripción | Cat. prof.                                              | Deticución | Vinculación late | Fecha inicio | Facha fin Acciones |
|----------------------------------------------------------------------------------------------------|-------------|---------------------------------------------------------|------------|------------------|--------------|--------------------|
| Consejería de Economia, Innovación, Ciencia y Empleo. Agencia Andaluza del Conocimienta                                    | Profesional | Técnicos y profesionales científicos e<br>intelectuales | Completa   | Estoble          | 02/01/2006   | 1                  |
| Universidad de Córdoba. Estadística, Econometria, Investigación operativa, Organización de<br>Empresas y Economía Aplicada | Academica   | Profesor asociado                                       | Completa   | No estable       | 14/02/2008   | 1                  |

Para añadir una nueva adscripción debe seleccionar el botón "**Añadir Adscripción**" que le llevará a la siguiente pantalla:

| Entidad*               |             |                                                  |                |
|------------------------|-------------|--------------------------------------------------|----------------|
| Tipo de dedicación     |             | *                                                |                |
| Tipo de adscripción*   | Profesional | <ul> <li>Tipo de vinculación laboral*</li> </ul> | -              |
| Categoría profesional* | Abogado     |                                                  | ×              |
| Fecha inicio*          |             | Fecha fin                                        |                |
|                        |             |                                                  | Guardar Cerrar |

Rellene los campos que aparecen y seleccione el botón "Guardar".

Para editar una adscripción ya creada, debe seleccionar el botón en forma de lápiz que aparece a la derecha del registro. Si lo que desea es eliminar una adscripción debe seleccionar el botón en forma de papelera.

## **3.1.5** Añadir/modificar área de conocimiento.

Dentro del menú **"Investig-AN**"-"Datos Personales" puede realizar las modificaciones sobre el área de conocimiento en el que trabaja e investiga.

| Area de conocimiento            | Año de inicio | Año de fin | Acciones                    |
|---------------------------------|---------------|------------|-----------------------------|
| Biblioteconomia y Documentación | 2001          |            | / 🗊                         |
|                                 |               |            | Añolar área de conocimiento |
|                                 |               |            |                             |

Para añadir una nueva área de conocimiento debe seleccionar el botón Añadir área de conocimiento:

| Información del área de conocin   | niento |            |         |                |
|-----------------------------------|--------|------------|---------|----------------|
| Reliene los compos marcados con * |        |            |         |                |
| Årea de conocimiento*             |        |            |         |                |
| Año de inicio                     | *      | Año de fin | · · · · |                |
|                                   |        |            |         | Guardar Cerror |

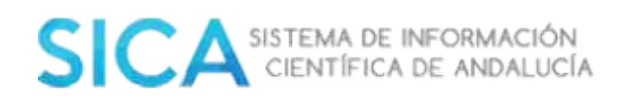

Rellene los campos que aparecen y seleccione el botón "Guardar".

Para editar un área de conocimiento ya creada, debe seleccionar el botón en forma de lápiz que aparece a la derecha del registro. Si lo que desea es eliminar una adscripción debe seleccionar el botón en forma de papelera.

## 3.2 Gestionar currículum

### **3.2.1 Insertar otros ítems no frecuentes**

Desde la opción "**Otros**", el Sistema le da la posibilidad, en forma de acceso directo, de poder añadir directamente un ítem de una tipología no recogida en los demás accesos directos (Publicaciones en revista, libros, capítulos de libros y aportaciones a congresos) El Sistema le enlazará a la actual pantalla de "*Alta de ítem*".

| Añodir ītem | Publicación en revista | Capitulo de libro | Libro | Aportaciones a congreso |  |
|-------------|------------------------|-------------------|-------|-------------------------|--|
|             |                        |                   |       |                         |  |

Seleccione el tipo de ítems y añada un título:

## AÑADIR ÍTEM - Otros

| Tipo de ítem *                  | Seleccione un tipo de îtem                  | * |
|---------------------------------|---------------------------------------------|---|
| Titula *                        | Seleccione un tipo de item                  | * |
| TILUIO -                        | Actividades genéricas docentes              |   |
|                                 | Actividades genéricas sanitarias            |   |
|                                 | Becas y Reconocimientos                     |   |
|                                 | Cargos y Actividades Profesional Anteriores |   |
|                                 | Catálogo de Obra Artística                  |   |
| 2542 NO NO 8242                 | Colaboraciones con Centros I+D              |   |
| * Para una búsqueda más eficiel | Comités científicos de revistas             |   |
|                                 | Comités, Foros, Redes y Sociedades          |   |
|                                 | Conferencias Impartidas                     |   |
|                                 | Congresos, Exposiciones, etc.               |   |
|                                 | Convenios y Contratos                       |   |
|                                 | Docencia impartida                          |   |
|                                 | Edición de Actas de Congresos, etc.         |   |
| Co                              | Edición de Revistas                         |   |
|                                 | Ensayos Clínicos                            |   |
|                                 | Entrevistas en Medios de Comunicación       |   |
|                                 | Estancias                                   |   |
|                                 | Experiencia en Evaluación                   |   |
|                                 | Formación Universitaria                     | * |

El Sistema internamente realizará una búsqueda para comprobar si existen ítems que coincidan con la tipología y título indicados y se los mostrará en una tabla como sugerencia.

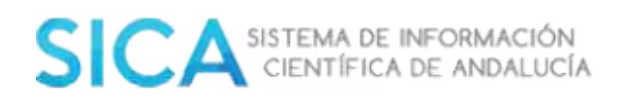

- *Si localiza su ítem* **entre los resultados obtenidos**: selecciónelo y pulse sobre el botón **"Continuar".** 

Nota: Si el ítem al que se desea asociar ya está validado por comprobación ( ), no podrá asociarse a él. En tal caso deberá contactar con la Oficina Técnica de SICA.

Tras pulsar el botón **"Continuar",** el Sistema le mostrará una nueva pantalla en la que visualizará toda la información del ítem. Revise que la información registrada en cada uno de los apartados sea correcta, en el caso de que exista algún error modifique el dato, añada su roll y guarde.

- Si no localiza su ítem entre los resultados obtenidos: seleccione la opción
 Ninguna coincidencia y pulse sobre el botón "Continuar"

o pulse continuar si no es ninguna opción de las anteriores

🖉 🛛 Ninguna coincidencia

El Sistema le mostrará 4 pestañas, en las cuales deberá insertar todos los datos:

Puede incluir un pdf (1) y/o indicar una referencia web accesible (2) para acreditar la veracidad del mismo.

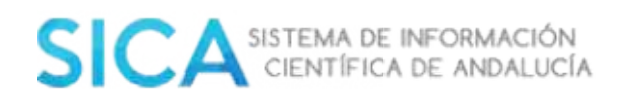

| . racintos por |                                                       |          |
|----------------|-------------------------------------------------------|----------|
| No exister     | n documentos acreditativos asociados                  |          |
| Seleccionar *  |                                                       |          |
|                | * Sôlo sé permiten archivos en pdf cuyo tamaño máximo | ) sea 21 |
| Referencia web |                                                       |          |
|                |                                                       |          |
|                | raformatio luch                                       |          |
| No existe      | referencia web                                        |          |
| No existe      | referencia web                                        |          |
| No existe      | referencia web                                        |          |

**Importante**: Recuerde seleccionar el botón "**Guardar**" una vez finalizada la edición de las distintas pestañas que conforman el ítem.

## 3.2.2 Editar y borrar ítem

Para editar un ítem, que ha insertado previamente, debe dirigirse al módulo **"Investig-AN"**, del menú superior, y seleccionar la opción "**Gestionar mi currículum**". SICA le mostrará el listado de ítems contenidos en su currículo.

|        | Inicio | Investig-AN 🔹     | Agrup-AN | Export-AN 🐱 | Reposit-AN 👽 |
|--------|--------|-------------------|----------|-------------|--------------|
| Inicio |        | Datos personales  | s:       |             |              |
|        |        | Gestionar mi curi | riculum  |             |              |

Situado en la parte derecha de cada ítem encontrará, en la columna **"Detalle"**, los íconos que le permitirán ver, editar y borrar los ítems que así lo requieran.

Si selecciona el icono representado por un lápiz podrá editar/completar el ítem.

Si selecciona el icono representado por una papelera podrá eliminar el ítem.

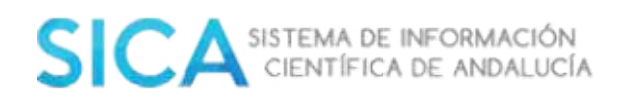

#### GESTIONAR MI CURRÍCULUM

| Us<br>ser | e el buscadar básico o avanzac<br>ne de accesos directos para po | lo para buscar el item curricular que des<br>der moverse a otros aportados de la apl | see editor, consultar o ba<br>licación con total comod | nrar. Además, disp<br>idad. | one de una           |
|-----------|------------------------------------------------------------------|--------------------------------------------------------------------------------------|--------------------------------------------------------|-----------------------------|----------------------|
|           |                                                                  |                                                                                      |                                                        | Buscar                      | Büsqueda<br>Avanzada |
| Estado +  | Tipo •                                                           | Titulo +                                                                             | Rol •                                                  | Fecha +                     | Detalle              |
|           | Derechos conexos                                                 | derechos conexos                                                                     | Inventor                                               | 13/10/2016                  | Q 🖍 🗊                |

**Importante**: Recuerde seleccionar el botón **"Guardar"** una vez finalizada la edición de las distintas pestañas que conforman el ítem.

## 4. Agrup-AN

### 4.1 Gestión de grupo

Podrá gestionar toda la información de su grupo de investigación accediendo al Sistema con el perfil "**Responsable de grupo de investigación**".

| Investigador                          | - |
|---------------------------------------|---|
| Investigador                          |   |
| Responsable de grupo de investigación |   |

Seleccione la opción **"Agrup-AN",** del menú principal, y accederá, en modo edición, a la **"Hoja registral del grupo"** donde podrá realizar gestiones y consultar los detalles del grupo, simplemente pinchando con el ratón sobre el nombre del grupo.

Inicio

## **GESTIÓN DE GRUPOS**

Mi grupo

Actualmente, es el responsable del grupo

SEJ517: Prueba cambio denonimación... (pm)

Histórico de grupos

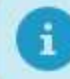

Todavía no ha dejado de ser responsable de ningún grupo

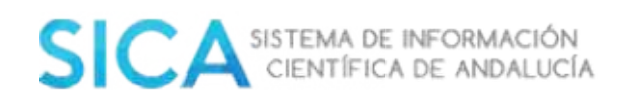

### Hoja registral:

| DATOS DEL GRUPO                             |                                                                                                    |                                                                                                    |                        |
|---------------------------------------------|----------------------------------------------------------------------------------------------------|----------------------------------------------------------------------------------------------------|------------------------|
| €<br>Suber fr                               | Código del grupo<br>Agente del conocimiento<br>Ponencia solicitada<br>Denominación *<br>Acrónimo *<br>Fecha de alta<br>Áreo de desarrollo sectonol<br>Dirección<br>Email<br>Web | SEJ517<br>Universidad de Granada<br>CLENCLAS ECONÔMICAS, SOCIALES Y JURÍDICAS<br>Prueba combio denonimoción<br>pm<br>16/05/2012 | Modificar<br>Modificar |
| DATOS DEL RESPONSABLE DEL GRUP              | 0                                                                                                    |                                                                                                    |                        |
| Responsable<br>Grados acadêmicos<br>Entidad | MARIA SANCHEZ GALLESO<br>Doctor, Doctor, Titulado superior<br>Universidad de Huelva, Geología<br>Madilicar                                                                      | , Mäster, Mäster, Mäster, DEA<br>, Universidad de Mätaga, Lenguajes y Ciencias de la Computaci                                  | ân                     |

## 4.2 Creación de un nuevo grupo de investigación

Si cumple los requisitos necesarios para solicitar un nuevo grupo:

- Ser doctor activo
- Pertenecer de forma estable a un Agente del Sistema Andaluz del Conocimiento.
- No estar adscrito a ningún otro Grupo de investigación.

Diríjase a la opción "**Agrup-AN**" del menú principal y pulse sobre la **opción** "**Nuevo grupo**", que encontrará en la pestaña de "**Accesos rápidos**".

Accesos rápidos

- It Nuevo grupo
- **1**+ Solicitar inscripción en un grupo
- Informe de pertenencia a grupos

Se le mostrará un formulario, considerado como "**Hoja registral del grupo**", donde cumplimentará los datos que se solicitan, y que desde ese momento

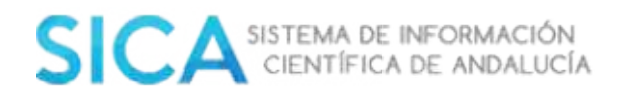

identificarán al grupo. Para finalizar el proceso debe seleccionar el botón

"Guardar".

HOJA REGISTRAL DEL GRUPO

| ATOS DEL GRUPO                             |                                                                                                    |                                                                                              |   |
|--------------------------------------------|----------------------------------------------------------------------------------------------------|----------------------------------------------------------------------------------------------|---|
| No hay logo                                | Código del grupo<br>Agente del Conocimiento<br>Ponencia solicitada<br>Denominación<br>Acrónimo<br>Área de desarrollo sectorial<br>Dirección<br>Email<br>Web | AGR-272<br>Universidad de Granodo<br>AGROALIMENTACIÓN<br>bio<br>bio<br>Aerondutica - ( AER ) |   |
| ATOS DEL RESPONSABLE DEL G                 | RUPO                                                                                                    |                                                                                              |   |
| iesponsable<br>irados Académicos<br>ntidad | MANUELA VARGAS VILLAFUEI<br>Doctor, Doctor, Doctor, Doctor,<br>Sistema de Información Cientif                                                               | ITE<br>Titulado superior, Möster<br>ca de Andalucia                                          | - |

- El Grupo de investigación debe estar formado por, como mínimo, 5 miembros, de los que al menos 3 deben ser doctores activos y 2 titulados superiores.
- Todos los componentes del Grupo de investigación considerados como miembros, deben estar vinculados a alguna institución andaluza.

Creado el Grupo de investigación y cumplido el requisito mínimo de 5 miembros, al final de esa pantalla le aparecerá la opción "**Solicitar evaluación específica**" que debe seleccionar a fin de que se genere un documento que deberá imprimir, firmar tanto usted como Responsable de Grupo como el representante legal de su Institución, para su posterior envío a la Consejería de Economía y Conocimiento, desde donde una vez superados los indicadores evaluados, darán el visto bueno para que Grupo de investigación pase de estado válido provisional a definitivo.

### 4.3 Requisitos grupos de investigación.

Actualmente los requisitos para la Acreditación y Registro Electrónico de Agentes del Sistema Andaluz del Conocimiento de los Grupos de investigación dependientes

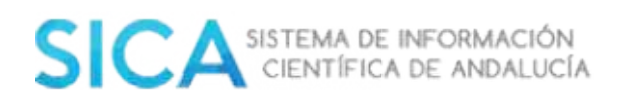

de las Universidades Andaluzas y Organismos de Investigación ubicados en Andalucía, se regulan en:

• Decreto 254/2009, de 26 de mayo, por el que se aprueba el reglamento por el que se determina la clasificación y se regula el procedimiento para la acreditación y Registro Electrónico de Agentes del Sistema Andaluz del Conocimiento (*BOJA nº* 109, de 9 de junio de 2009).

• Orden de 3 de septiembre de 2007 de la Consejería de Innovación, Ciencia y Empresa (*BOJA nº187, de 21 de septiembre de 2007*), modificada en parte por la Orden de 15 de marzo de 2010 de la Consejería de Innovación, Ciencia y Empresa (*BOJA nº66, de 7 de abril de 2010*).

#### De manera resumida se exponen como requisitos necesarios y preceptivos:

a) Que la persona propuesta como responsable tenga el grado de "doctor" y pertenezca a los Cuerpos Docentes de alguna Universidad Andaluza, a las Escalas de Investigadores Titulares de los Organismos Públicos de Investigación, al personal de investigación de un Centro o Instituto de Investigación ubicados en Andalucía, o al personal funcionario, estatutario o laboral de la Administración de la Junta de Andalucía (*artículo 16 Decreto de 254/2009 de 26 de mayo de 2009*).

b) Por ende, el grupo tiene que estar adscrito a Universidades Andaluzas u Organismos Públicos o de otras entidades públicas o privadas de investigación ubicados en Andalucía (*artículo 16 Decreto de 254/2009 de 26 de mayo de 2009*).

c) Junto al requisito de categoría "doctor", para la persona propuesta como responsable, se establece que la vinculación laboral del mismo debe ser "estable" con la entidad de adscripción del Grupo de Investigación (*artículo 3 Orden de 15 de marzo de 2010* de la Consejería de Innovación, Ciencia y Empresa).

d) Que el Grupo de Investigación esté integrado por 5 titulados superiores de los que, al menos, 3 sean doctores (*artículo 16 Decreto de 254/2009 de 26 de mayo de 2009*). Estos integrantes deben de estar dados de alta en SICA, participar activamente en la labor del grupo y su producción actualizada en el Sistema, tal y como se recoge en el *artículo 3 de la Orden de 15 de marzo de 2010* de la Consejería de Innovación, Ciencia y Empresa.

e) Además se añade que las personas que constituyan el Grupo de Investigación deben compartir líneas de investigación afines, y pertenecer a uno o más organismos públicos o privados de investigación o a otras entidades públicas o privadas (*artículo 16 Decreto de 254/2009 de 26 de mayo de 2009*). La *Orden de 15 de marzo de 2010* de la Consejería de Innovación, Ciencia y Empresa, en su artículo 3, define y matiza esta definición anterior e identifica quienes puedes ser considerado como "personal integrante" de un grupo:

e.1) Personal docente, investigador, técnico y de gestión perteneciente a:

• Las Universidades de titularidad pública de la Comunidad Autónoma de Andalucía.

• Los Organismos Públicos de Investigación (OPIS) con personalidad jurídica propia, ubicados en Andalucía.

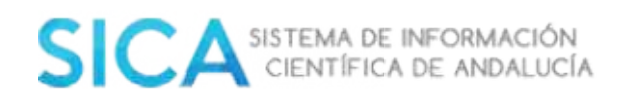

• El Instituto Andaluz de Investigación y Formación Agraria, Pesquera, Alimentaria y de la Producción Ecológica (IFAPA).

• Los Centros del ámbito de la Consejería de Salud cuyas actividades de investigación sean gestionadas por sus fundaciones de carácter público o privado.

e.2) Personal investigador en formación de convocatorias públicas regladas, excluyendo los del Ministerio de Asuntos Exteriores y de Cooperación y los nombrados por otros países no incluidos en la Unión Europea, siempre que lo acrediten con la correspondiente credencial.

e.3) Profesores eméritos de las Universidades de titularidad pública y de los Organismos Públicos de Investigación (OPIS) y doctores ad honorem de la Comunidad Autónoma de Andalucía.

e.4) Profesores de niveles no universitarios de la Comunidad Autónoma de Andalucía que participen activamente en el grupo, siempre que se acredite documentalmente su participación.

e.5) Investigadores de la Comunidad Autónoma de Andalucía pertenecientes a empresas que participen activamente en el grupo, siempre que se acredite documentalmente su participación.

e.6) En general, personal titulado de los Agentes del Sistema Andaluz del Conocimiento acreditados como tales en el Registro Electrónico.

f) El grupo a su vez puede estar formado por "personal colaborador" (todo aquel que no entra en los supuestos indicados en el apartado "e"), el cual participará en el grupo en proyectos, contratos, publicaciones o cualquier otra actividad científica, siempre que se acredite documentalmente su colaboración (*artículo 3 Orden de 15 de marzo de 2010* de la Consejería de Innovación, Ciencia y Empresa).

g) Los miembros de un Grupo de Investigación no pueden participar en otro grupo PAIDI, si bien no especifica la incompatibilidad para pertenecer a otros Grupos de Investigación o equipos multidisciplinares fuera del territorio andaluz (*artículo 16 Decreto de 254/2009 de 26 de mayo de 2009*).

h) Requiere disponer de la evaluación positiva de sus actividades por la Agencia Andaluza de Evaluación de la Calidad y Acreditación Universitaria (actual Dirección de Evaluación y Acreditación DEVA).

i) Son actividades y compromisos generales de los Grupos de Investigación: Incrementar la capacidad investigadora y de transferencia del conocimiento de cada uno de los miembros del Grupo de Investigación como tal y con otros grupos / Contribuir a la formación de los miembros / Fomentar e incrementar las relaciones con otros Grupos de Investigación nacionales e internacionales / Promover las estancias de los miembros del grupo en centros de investigación nacionales e internacionales, facilitando el intercambio entre los investigadores / Contribuir a la transferencia del conocimiento generado hacia la sociedad (*artículo 17 Decreto de 254/2009 de 26 de mayo de 2009*).

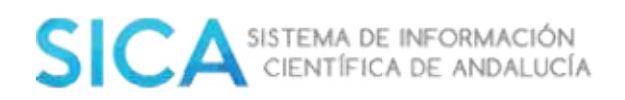

j) Esta situación debe mantenerse durante toda la vida activa del grupo, pudiendo pasar a situación de grupo NO VÁLIDO, en el momento en que alguno de los requisitos no se cumplieran.

## 4.4 Estados y situación de los grupos de investigación

Existen tres posibles estados en los que se puede encontrar un Grupo de investigación:

- No registrado: únicamente es necesario que un investigador/a doctor/a no adscrito/a a ningún otro grupo solicite la creación de un nuevo grupo a través del módulo "Agrup-AN". Automáticamente la aplicación le asignará el perfil de "Responsable de grupo de investigación". El/la investigador/a responsable podrá ir añadiendo componentes, líneas de investigación, etc. pero teniendo en cuenta que mientras esté en este estado será invisible a todos los efectos, por lo que no llegará información alguna al gestor de Grupos de investigación. Si el/la investigador/a responsable, finalmente decide no seguir adelante con el Grupo de investigación, podrá darlo de baja desde el perfil de "Responsable de grupo de investigación".
- **Provisional**: Una vez el Grupo de investigación cumpla con los requisitos mínimos, el responsable podrá solicitar la inscripción del grupo. Ésta solicitud llega al gestor de grupos, quien aceptará el registro del Grupo de investigación si éste cumple con estos requisitos.
- **Definitivo**: se alcanza este estado mediante dos vías:
  - ✓ La evaluación específica, que mientras el Grupo de investigación sea provisional y válido, podrá ser solicitada en cualquier momento.
  - ✓ La evaluación de oficio, se hace cada año coincidiendo con la convocatoria de Grupos de investigación PAIDI, evaluándose los que se encuentran en estado provisional válido.

Independientemente del estado del Grupo de investigación, el mismo puede ser **válido** o **no válido**, según cumpla o no los criterios mínimos para formar grupo. Actualmente estos criterios son:

- 1. Composición mínima (5 Componentes = 3 doctores + 2 titulados superiores).
- 2. El responsable de Grupo de investigación debe:
  - ✓ Estar adscrito a un Agente Andaluz del Conocimiento.
  - ✓ Tener el título de doctor.

Tener una vinculación laboral estable a su Agente Andaluz del Conocimiento.

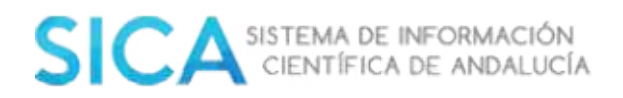

## 4.5 Baja de un grupo de investigación

La baja voluntaria de un grupo de investigación debe ser solicitada por el Responsable del mismo y debe llevar el Visto Bueno del representante legal del Agente del Conocimiento al que pertenece.

Para acceder al modelo, acceda a SICA y seleccione su perfil "**Responsable de grupo**", diríjase a la opción "**Agrup-AN**" del menú principal y pulse sobre el código de su grupo.

En la parte inferior de la pantalla podrá visualizar el botón **Solicitar baja de** grupo.

Solicitar baja de grupo

Al seleccionar esta opción el Sistema generará un documento Word, que se guardará en el apartado "**Solicitudes Pendientes**", dentro de la 2**Hoja Registral del Grupo**".

| BAJA DE    | GRUPO |                   |               |        |
|------------|-------|-------------------|---------------|--------|
| Observacio | nes   |                   |               |        |
|            |       |                   | Aceptar       | Cerror |
|            |       |                   |               |        |
| Fecha      | Тіро  | Cambio solicitado | Observaciones |        |
| 18/11/2016 | BG    |                   | q             | 200    |

Debe cumplimentar el documento y remitirlo a la dirección que aparece al final del mismo, con la firma del representante legal del Agente del Conocimiento. El documento debe pasar por el registro del agente.

Su resolución conlleva la liberación de todos los componentes y del responsable de grupo, que pasan a no estar adscritos a ningún grupo.

## 4.6. Fusión de grupos de investigación

El **Responsable de grupo de investigación** (a extinguir) puede solicitar la fusión a otro grupo. Para ello, es necesaria una solicitud en la que debe aparecer:

• Firma del Responsable del Grupo absorbido.

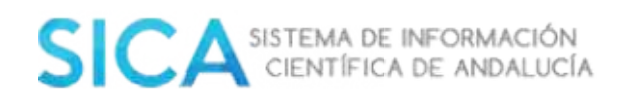

• Firma del Responsable del Grupo absorbente.

En caso de que los grupos pertenezcan a diferentes Agentes del Conocimiento:

• Firma del Representante Legal del Agente del Conocimiento del grupo Absorbido.

Si necesita un Modelo de Solicitud puede ponerse en contacto con el/la Técnico/a SICA de su Universidad.

Para la fusión de grupos, es necesario que el grupo a extinguir realice la baja de todos sus componentes, excepto la del responsable.

## 4.7 Alta de un investigador en un grupo de investigación

#### 1. Alta solicitada por el investigador/a:

Diríjase a la opción "**Agrup-AN**" del menú superior y seleccione la opción "**Solicitar inscripción en un grupo**".

| Acce | sos rápidos                       |
|------|-----------------------------------|
| 11   | Nuevo grupo                       |
| 1+   | Solicitar inscripción en un grupo |
|      | Informe de pertenencia a grupos   |

El Sistema le presentará un buscador para localizar el grupo, en el que se realizará la inscripción y le mostrará la lista de grupos coincidentes con el criterio indicado. Podrá solicitar su inscripción, desde la pantalla de detalle del grupo.

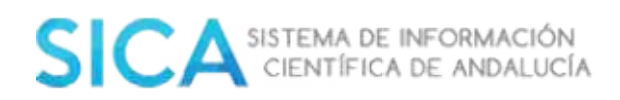

| Tipo de grupo | Grupo de Investigación |
|---------------|------------------------|
| Denominación  | Prueba                 |
|               | Prueba                 |
|               |                        |
| Código del    | grupo                  |
|               |                        |

| PRU500  | PRUEBA (PRU)                        |
|---------|-------------------------------------|
| PRU-910 | Grupo de prueba II (Borrar) (GPIIB) |
| SEJ517  | Prueba cambio denonimación (pm)     |

El responsable de grupo debe aceptar la adscripción al mismo para finalizar el proceso. No es necesaria la presentación de solicitud, todo el procedimiento se realiza de forma telemática desde la plataforma SICA.

**Importante**: Una vez que el responsable del grupo acepte la inscripción, de manera automática, el usuario pasará a ser componente de este grupo, y se dará de baja del grupo al que pertenecía anteriormente.

### 2. Alta solicitada por el responsable de grupo:

El responsable de grupo podrá solicitar la adscripción a su grupo de cualquier investigador/a, que esté previamente registrado/a en SICA.

Para ello, deberá seleccionar la opción "**Agrup-AN**" del menú principal y acceder a la "**Hoja registral del grupo**", seguidamente buscar la opción "**Añadir componente**":

| NVITACIONES ENVIADA      | 45            |     |  |         |                   |
|--------------------------|---------------|-----|--|---------|-------------------|
| i No hay invitaciones en | viadas        |     |  |         |                   |
|                          |               |     |  |         | Abadir Componente |
| INFORMACIÓN              | I DEL COMPONE | NTE |  |         |                   |
| Nombre *                 |               |     |  |         |                   |
| Apellido 2               | -             |     |  |         |                   |
|                          | Buscer        |     |  |         |                   |
|                          |               |     |  | Afiodir | Circor)           |

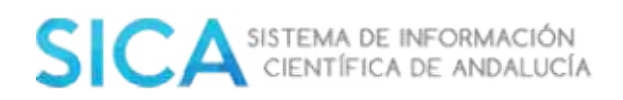

Debe buscar el/la investigador/a que desea incluir en su grupo y seleccionar la opción "**Añadir**".

Por otro lado, el/la investigador/a visualizará en la pantalla un primer apartado en el que aparecerán las invitaciones recibidas a los grupos de investigación.

#### **GESTIÓN DE GRUPOS**

| VILGCIC | ones a grupos                                            |                                                     |        |
|---------|----------------------------------------------------------|-----------------------------------------------------|--------|
|         | Atención: Si acepta la invitación del grupo, el sistema  | a dará de baja cualquier adscripción anterior exist | tente. |
| liene n | uevas solicitudes de adscripción a los siguientes grupos |                                                     |        |
|         |                                                          |                                                     |        |
|         | Grupo                                                    | l ipo de invitación                                 |        |

Debe aceptar o rechazar la adscripción al grupo, utilizando los botones mostrados en la imagen anterior.

No es necesaria la presentación de solicitud, todo el procedimiento se realiza desde la plataforma SICA.

### 4.8 Baja de un investigador en un grupo de investigación

#### 1. Baja solicitada por el/la investigador/a:

Debe dirigirse a la opción "**Agrup-AN**" y seleccione el grupo al que pertenece. A continuación pulse el botón "**Darse de baja**" situada en la parte inferior de la pantalla.

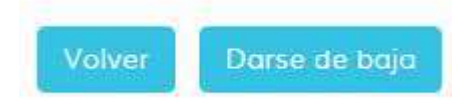

Si es el/la propio/a investigador/a el/la que se da de baja en el grupo, ésta es voluntaria y no necesita la autorización del responsable del grupo. Esta operación se hace directamente en SICA, sin necesidad de ninguna solicitud.

#### 2. Baja solicitada por el responsable de grupo:

Esta opción la realiza el/la investigador/a responsable. Es una **Baja Oficio**, un documento que debe dirigirse a la Secretaría General de Universidades, Investigación y Tecnología. Esta solicitud, debe estar firmada por el/la responsable de grupo y el Representante legal del Agente del Conocimiento al que se adscribe el grupo. La solicitud debe pasar por el registro del agente.

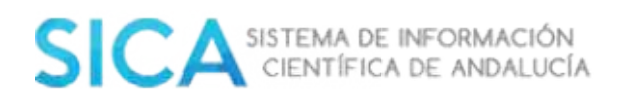

Es posible la anticipación de esta solicitud a la Secretaría General de Universidades a través de la plataforma SICA2. Para ello debe dirigirse a la opción "**Agrup-AN**" y seleccionar el nombre del grupo:

Mi grupo

Actualmente, está adscrito al grupo

• AGR-272: bio (bio)

A continuación el Sistema la presentará los componentes del equipo:

| Nombre |    | Grados Académicos | Entidad                                       | Acciones |
|--------|----|-------------------|-----------------------------------------------|----------|
|        | 20 | Doctor            | Universidad de Málaga. Tecnología Electrónica | 面        |
|        |    | Doctor            | Universidad de Málaga. Tecnología Electrónica | Ū        |
|        |    | Doctor            | Universidad de Málaga. Tecnología Electrónica | Ū.       |
|        |    | Titulado superior | Universidad de Málaga. Tecnología Electrónica | Ē        |
|        |    | Titulado superior | Universidad de Málaga. Tecnología Electrônica | 面        |

«« « 12345 »»»

Si seleccionamos el icono de la papelera, estaremos solicitando la **Baja Oficio** del investigador y el Sistema nos mostrará la siguiente pantalla.

| baja de miembro |  |         |          |
|-----------------|--|---------|----------|
|                 |  |         |          |
| Observaciones   |  |         |          |
|                 |  |         |          |
|                 |  | Aceptor | Concelor |

Indique las observaciones que considere oportunas y seleccione "**Aceptar**". Ésta acción generará un documento Word, que se guardará en el apartado "**Solicitudes Pendientes**", situado en la pantalla principal de la "**Hoja Registral del Grupo**".

| Fecha      | Тіро | Cambio solicitado | Observaciones |
|------------|------|-------------------|---------------|
| 16/11/2016 | BO   |                   |               |

Seleccione el "**DOC**". El documento es editable y podrá hacer los cambios que estime oportunos. Una vez modificado el documento, debe imprimirlo y remitirlo a

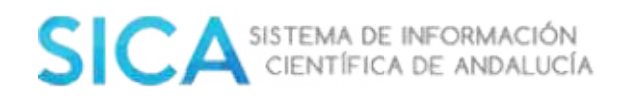

la dirección que aparece al final del documento, a través de registro. Debe estar firmado por el representante legal del Agente Andaluz del Conocimiento.

### 4.9 Cambio de Responsable de Grupo de Investigación

Para el cambio de responsable es necesario el envío de una solicitud a la Secretaría General de Universidades, Investigación y Tecnología, por registro oficial. La solicitud debe estar firmada por los/as investigadores/as interesados/as (responsable saliente y responsable entrante) y firmado por el representante del Agente Andaluz del Conocimiento).

Puede obtener el modelo desde SICA. Para ello debe dirigirse, con el perfil de "**Responsable de Grupo**", a la opción "**Agrup-AN**" del menú principal y seleccionar la opción "**Modificar**".

| DATOS DEL RESPONSABLE DEL GR | UPO                                                        |
|------------------------------|------------------------------------------------------------|
| Responsable                  | Doctor, Titulado superior                                  |
| Grados académicos            | Universidad de Málaga. Ingeniería de Sistemas y Automática |
| Entidad                      | Modificar                                                  |

A continuación se mostrará la siguiente pantalla:

| i Para es                  | tablecer la vinculación laboral, el investigador debe acceder al apartado "Datos personales" en Investig-AN |
|----------------------------|----------------------------------------------------------------------------------------------------|
| Cambio de res              | ponsable                                                                                                    |
| Posibles *<br>responsables | <ul> <li>JAVIER</li> <li>JUAN A</li> </ul>                                                                  |
| Observaciones              |                                                                                                    |
|                            | Aceptar                                                                                                    |

Indique las razones que estime oportunas y seleccione la opción "**Aceptar**". Ésta operación generará un documento Word que se guardará en el apartado "**Solicitudes Pendientes**", situado en la pantalla principal de la "**Hoja Registral del Grupo**".

Para abrir este documento seleccione el logo DOC.

El documento que se muestra se puede editar. Una vez completado, se imprime y se remite a la dirección que hay al final del documento, a través de registro, con la firma del representante legal del Agente del Conocimiento.

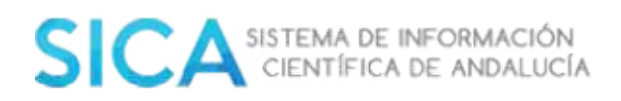

## 4.10 Cambio de Ponencia

Debe cumplimentar una solicitud de cambio de área de investigación, que será entregada en el registro de su Agente del Conocimiento. Dicha solicitud, debe estar firmada por el representante legal de esa entidad. Posteriormente será remitida a la Secretaría General de Universidades, Investigación y Tecnología (SEGUIT). El cambio de ponencia se realiza desde el perfil de "**Responsable de Grupo**". Debe seleccionar el menú "**Agrup-AN**" y a continuación el grupo de investigación. La pantalla que aparece nos da información sobre el grupo. Para generar la solicitud de cambio, seleccionamos el botón "Modificar" que se encuentra a la derecha del campo "**Ponencia solicitada**".

| Ponencia solicitada         | TECNOLOGÍAS DE LA PRODUCCIÓN      | l       | Modificar |
|-----------------------------|-----------------------------------|---------|-----------|
|                             |                                   |         |           |
| A continuación verá e       | el siguiente mensaje en pantalla. |         |           |
| CAMBIO DE PONENCIA          |                                   |         |           |
| Nueva ponencia solicitada * |                                   | -       |           |
| Observaciones               |                                   |         |           |
|                             |                                   |         |           |
|                             |                                   | Aceptar | Cancelar  |

Cuando seleccione "**Aceptar**" generará un documento Word que se guardará en el apartado "**Solicitudes Pendientes**", situado en la pantalla principal de la "**Hoja Registral del Grupo**".

#### SOLICITUDES PENDIENTES

| Fecha      | Tipo | Cambio solicitado | Observaciones |    |
|------------|------|-------------------|---------------|----|
| 18/11/2016 | CA   | PRU               | ę             | 00 |

| ÁREAS DE INVESTIGACIÓN CIENTÍFICO               | D-TÉCNICAS |  |
|-------------------------------------------------|------------|--|
| Biología y Biotecnología                        | BIO        |  |
| Agroindustrial y Alimentación                   | AGR        |  |
| Ciencias exactas y experimentales               | FQM        |  |
| Salud                                           | CTS        |  |
| Ciencias sociales, económicas y jurídicas       | SEJ        |  |
| Humanidades y creación artística                | HUM        |  |
| Tecnologías de la producción y la construcción  | TEP        |  |
| Recursos Naturales, Energía y Medio Ambiente    | RNM        |  |
| Tecnologías de la Información y la Comunicación | TIC        |  |

## 4.11 Cambio de Agente del Sistema Andaluz del Conocimiento

Este cambio puede hacerse siempre que el responsable de grupo que solicita el cambio, pertenezca a un nuevo Agente de Conocimiento. El cambio de Agente, se realiza desde el perfil de "**Responsable de grupo**". En este perfil se selecciona el menú "**Agrup-AN**" y el enlace al grupo de investigación.

La pantalla nos muestra, la información sobre el grupo. Para generar la solicitud de cambio, seleccionamos el botón "**Modificar**" que se encuentra a la derecha del campo "**Agente del Conocimiento**".

| Agente del conocimiento | Universidad de Málaga        | Modificar |
|-------------------------|------------------------------|-----------|
| Ponencia solicitada     | TECNOLOGÍAS DE LA PRODUCCIÓN | Modificar |

Se mostrará una pantalla en la que se elegirá el nuevo "**Agente del Conocimiento**" y un campo para indicar las razones "**Observaciones**":

|  | CAMBIO | DE AGENTE D | EL CONOCIMIENTO |  |
|--|--------|-------------|-----------------|--|
|--|--------|-------------|-----------------|--|

| Agente del conocimiento * | <br>-   |          |
|---------------------------|---------|----------|
| Observaciones             |         |          |
|                           | Aceptar | Cancelar |

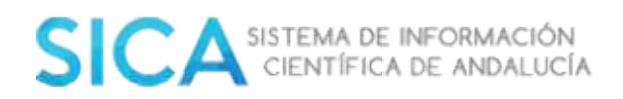

Al "**Aceptar**" se genera un documento Word que se guardará en "**Solicitudes Pendientes**". Esta opción se encuentra en la pantalla principal de la "**Hoja Registral del Grupo**".

#### SOLICITUDES PENDIENTES

| Fecha      | Тіро | Cambio solicitado    | Observaciones |   |
|------------|------|----------------------|---------------|---|
| 18/11/2016 | CAC  | Universidad de Málag |               | 8 |

Para abrir este documento seleccione el logo "**DOC**". El documento que se muestra es un Word editable.

Una vez cumplimentado se imprime y se remite a la dirección que aparece al final del documento a través de registro con la firma del representante legal del Agente del Conocimiento actual, la firma del representante legal del nuevo Agente del Conocimiento y la firma del responsable de grupo.

### 4.12 Informe de pertenencia a un grupo de investigación

Para solicitar un Informe de pertenencia a grupo, debe acceder al Sistema con el perfil investigador. Dentro del menú **"Agrup-AN"**, seleccionar la opción **"Informe de Pertenencia a Grupos"**, dentro del apartado **"Accesos Rápidos"**. El Sistema genera un informe en formato PDF, actualizado a fecha de la solicitud del mismo, donde aparecen los datos de investigador/a y los grupos de investigación de los que ha formado parte.

Accesos rápidos

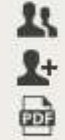

**1**+ Solicitar inscripción en un grupo

Informe de pertenencia a grupos